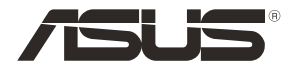

۲

# RT-AC86U Wireless-AC2900 Dual band Gigabit Router

۲

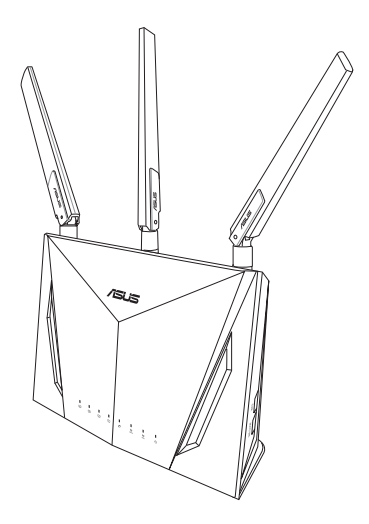

# **Quick Start Guide**

EEU12549 / First Edition / May 2017

EEU12549\_RT-AC86U\_QSG\_172x144mm.indb 1

 $( \bullet )$ 

# **Table of contents**

| Package contents                          | 3  |
|-------------------------------------------|----|
| A quick look at your router               | 3  |
| Preparing your modem                      | 4  |
| Setting up your router                    | 5  |
| A. Wired connection                       | 5  |
| B. Wireless connection                    | 6  |
| Remembering your wireless router settings | 8  |
| FAQ                                       | 8  |
| Networks Global Hotline Information       | 99 |

۲

۲

#### This QSG contains these languages:

| English   | Polski      |
|-----------|-------------|
| Български | Русский     |
| Hrvatski  | Română      |
| Čeština   | Srpski      |
| Eesti     | Slovensky   |
| Magyar    | Slovenščina |
| Lietuvių  | Türkçe      |
| Latviski  | Українська  |
|           |             |

۲

## **Package contents**

- **RT-AC86U Wireless Router**  $\mathbf{N}$
- AC adapter  $\mathbf{N}$

۲

**Ouick Start Guide**  $\mathbf{N}$ 

- 3 \* wireless antennas Network cable (RJ-45)
- $\mathbf{\Lambda}$

**NOTE:** If any of the items is damaged or missing, contact your retailer.

 $\mathbf{\nabla}$ 

۲

# A quick look at your router

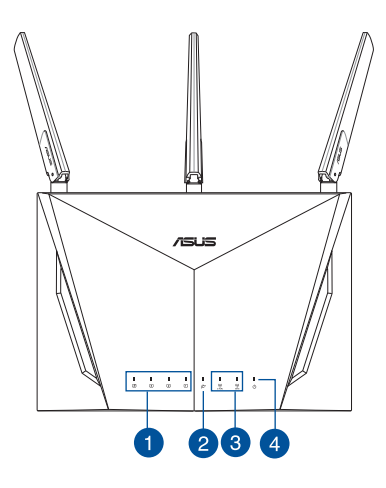

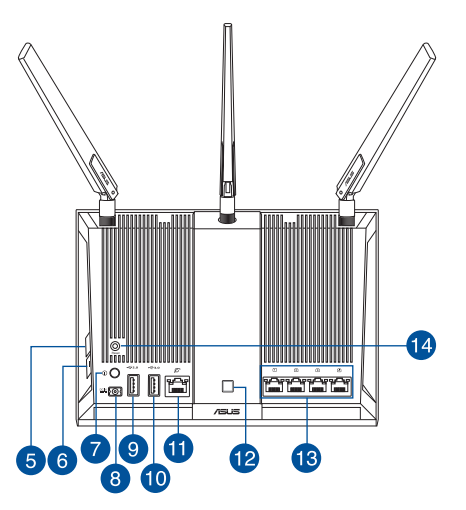

| 1. | LAN LED                 | 8.  | Power (DC-IN) port  |
|----|-------------------------|-----|---------------------|
| 2. | WAN (Internet) LED      | 9.  | USB 2.0 port        |
| 3. | 2.4GHz / 5GHz Wi-Fi LED | 10. | USB 3.0 port        |
| 4. | Power LED               | 11. | WAN (Internet) port |
| 5. | WPS button              | 12. | LED On/Off button   |
| 6. | Wi-Fi On/Off button     | 13. | LAN ports           |
| 7. | Power button            | 14. | Reset button        |

English

## **Preparing your modem**

1. Unplug the power cable/DSL modem. If it has a battery backup, remove the battery.

**NOTE:** If you are using DSL for Internet, you will need your username/password from your Internet Service Provider (ISP) to properly configure the router.

۲

2. Connect your modem to the router with the bundled network cable.

- 3. Power on your cable/DSL modem.
- 4. Check your cable/DSL modem LED lights to ensure the connection is active.

English

 $( \bullet )$ 

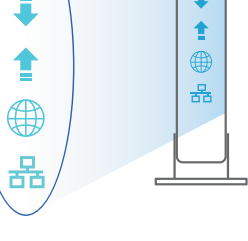

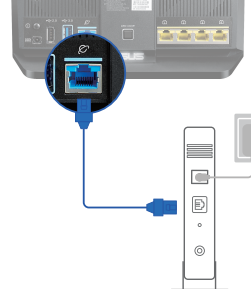

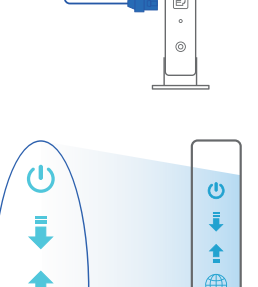

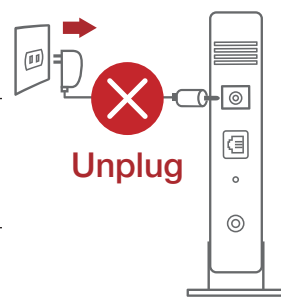

## Setting up your router

You can set up your router via wired or wireless connection.

•

- A. Wired connection
- 1. Plug your router into a power outlet and power it on. Connect the network cable from your computer to a LAN port on your router.

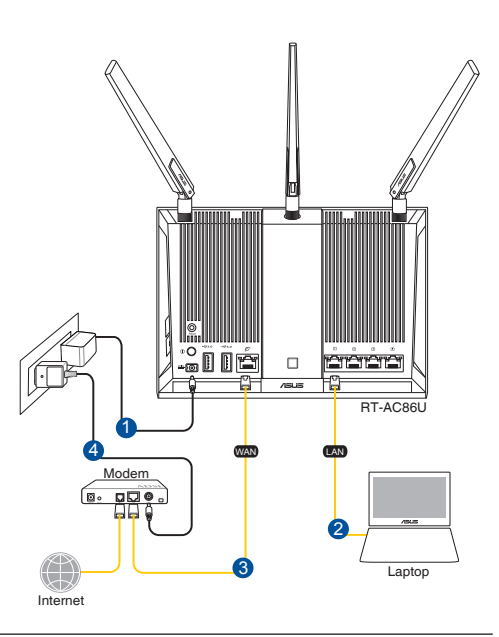

#### **NOTES:**

 $( \bullet )$ 

- Use only the adapter that came with your package. Using other adapters may damage the device.
- Specifications:

| DC Power adapter      | DC Output: +19V with max. 1.75A current |         |        |
|-----------------------|-----------------------------------------|---------|--------|
| Operating Temperature | 0~40°C                                  | Storage | 0~70°C |
| Operating Humidity    | 50~90%                                  | Storage | 20~90% |

Engl

# 2. The web GUI launches automatically when you open a web browser. If it does not auto-launch, enter <u>http://router.asus.com</u>

۲

۲

3. Set up a password for your router to prevent unauthorized access.

| Login Information Setup                        |                                           |
|------------------------------------------------|-------------------------------------------|
| Change the router password to prevent unauthor | ized access to your ASUS wireless router. |
| Router Login Name                              | admin                                     |
| New Password                                   |                                           |
| Retype Password                                | Show password                             |

#### **B.** Wireless connection

1. Plug your router into a power outlet and power it on.

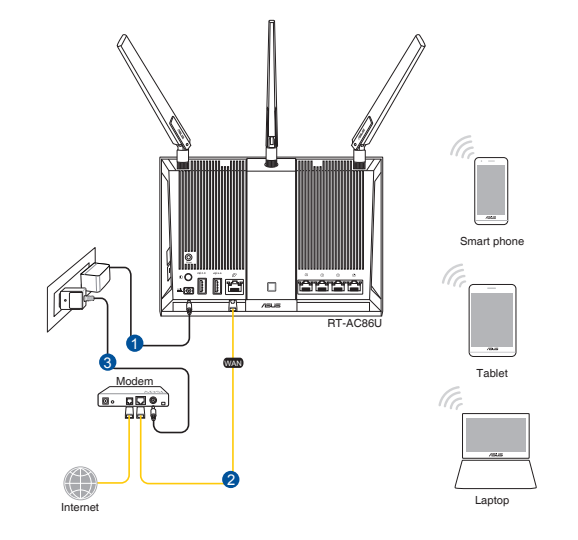

2. Connect to the network name(SSID) shown on the product label on the back side of the router. For better network security, change to a unique SSID and assign a password.

۲

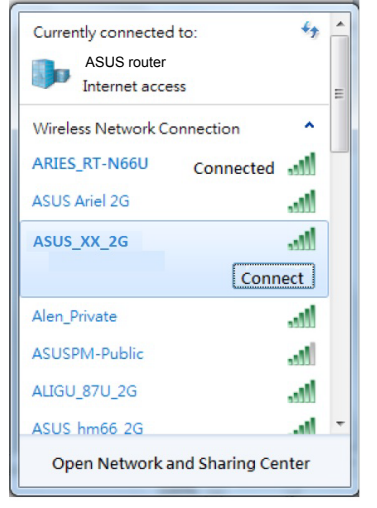

| 2.4G Wi-Fi Name (SSID): | ASUS_XX_2G |
|-------------------------|------------|
| 5G Wi-Fi Name (SSID):   | ASUS_XX_5G |

\* XX refers to the last two digits of 2.4GHz MAC address. You can find it on the label on the back of your router.

3. Once connected, the web GUI launches automatically when you open a web browser. If it does not auto-launch, enter <u>http://router.asus.com</u>.

 $\odot$ 

4. Set up a password for your router to prevent unauthorized access.

| Login Information Setup                            |                                        |
|----------------------------------------------------|----------------------------------------|
|                                                    |                                        |
| Change the router password to prevent unauthorized | d access to your ASUS wireless router. |
|                                                    |                                        |
| Develop I and a Name                               | admin                                  |
| Kouter Login Name                                  | admin                                  |
| New Deserved                                       |                                        |
| New Password                                       |                                        |
| Returne Dassword                                   | Show parsword                          |
| netype rassword                                    |                                        |
|                                                    |                                        |

7

English

(�)

 $( \bullet )$ 

#### **Remembering your wireless router settings**

#### • Remember your wireless settings as you complete the router setup.

۲

| Router Name:          | Password: |
|-----------------------|-----------|
| 2.4 GHz network SSID: | Password: |
| 5GHz network SSID:    | Password: |

## FAQ

- 1. Where can I find more information about the wireless router?
  - Online FAQ site: <u>http://support.asus.com/faq</u>
  - Technical support site: <u>http://support.asus.com</u>
  - Customer hotline: refer to the Support Hotline section in this Quick Start Guide

0

( )

## Бърз преглед

RT-AC86U

 $( \bullet )$ 

- Адаптер за променлив ток
- Ръководство за бърз старт
- ✓ 3\*безжични антени
- ✓ Мрежов кабел (RJ-45)

**ЗАБЕЛЕЖКИ:** Ако някой от компонентите е повреден или липсва, свържете се с Вашия търговски представител.

۲

## Бърз преглед на Вашия рутер

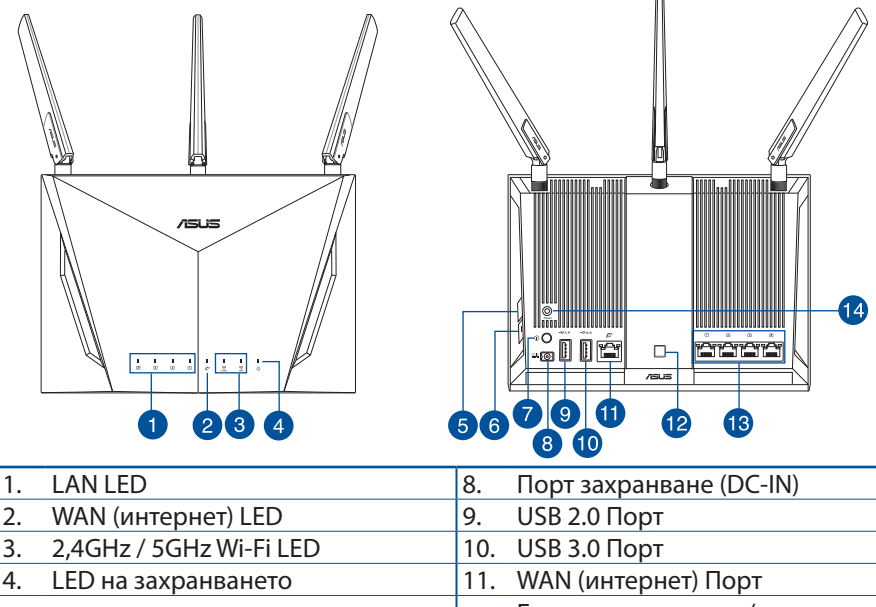

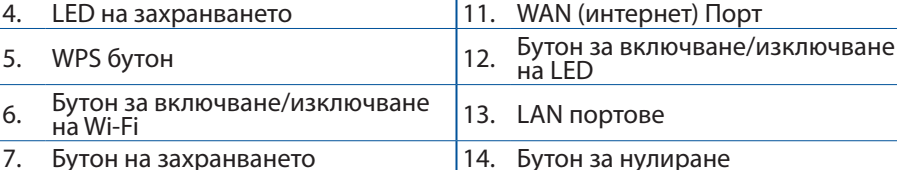

۲

## Подготовка на модема

Изключете захранващия кабел/DSL модема. Ако 1. има резервно захранване на батерии, отстранете батериите.

> ЗАБЕЛЕЖКА: Ако използвате DSL за интернет, трябва да имате потребителско име/парола от Вашия интернет доставчик (ISP) за правилно конфигуриране на рутера

 $(\mathbf{\Phi})$ 

2. Свържете модема си към рутера с включения в комплекта мрежов кабел

- 3. Включете Вашия кабел/DSL модема.
- Проверете Вашия кабел/LED индикаторите на 4. DSL модема за да сте сигурни, че връзката е активна.

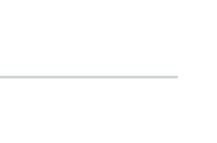

C

I

t

몲

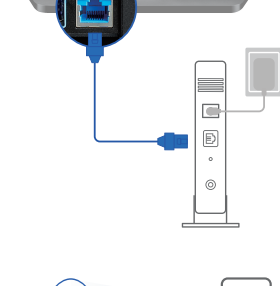

U

몲

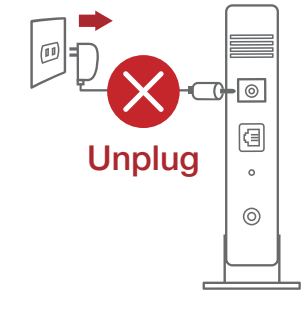

Български

 $( \bullet )$ 

## Настройка на рутер

Можете да конфигурирате рутер своя чрез кабелна или безжична връзка.

•

- А. Кабелна връзка:
- Вкарайте щепсела на рутера в електрически контакт включете рутера. Свържете мрежовия кабел от Вашия компютър към LAN порта на рутера.

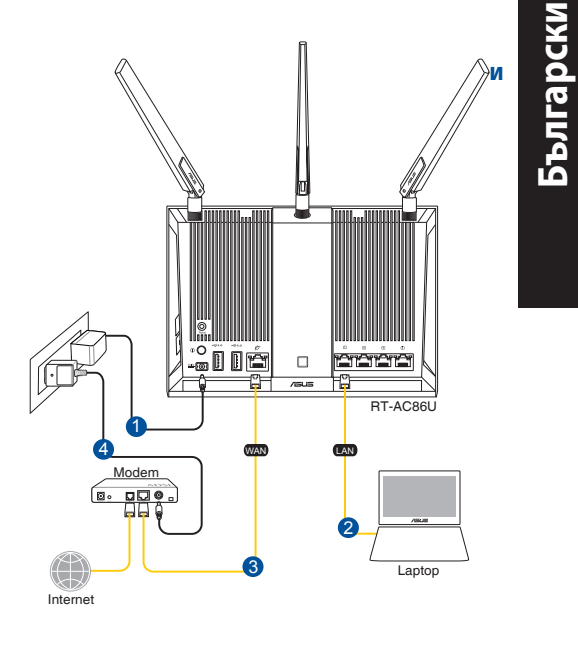

#### ЗАБЕЛЕЖКА:

۲

- Да се използва само адаптерът, предоставен в комплекта. Използването на други адаптери може да повреди устройството.
- Технически характеристики:

| Адаптер за захранване с<br>прав ток | Изходна мощност на прав ток: +19V с<br>макс. ток 1,75А |       |        |
|-------------------------------------|--------------------------------------------------------|-------|--------|
| Работна температура                 | 0~40°C                                                 | Памет | 0~70°C |
| Влажност при работа                 | 50~90%                                                 | Памет | 20~90% |

•

2. Мрежовият графичен интерфейс се включва автоматично при отваряне на браузера. Ако не се включи автоматично, въведете <u>http://router.asus.com</u>.

۲

3. Настройте парола за рутера, за да предотвратите неоторизиран достъп.

| Login Information Setup                         |                                           |
|-------------------------------------------------|-------------------------------------------|
| Change the router password to prevent unauthori | ized access to your ASUS wireless router. |
| Router Login Name                               | admin                                     |
| New Password                                    |                                           |
| Retype Password                                 | Show password                             |

#### В. Безжична връзка

1. Вкарайте щепсела на рутера в електрически контакт и включете рутера.

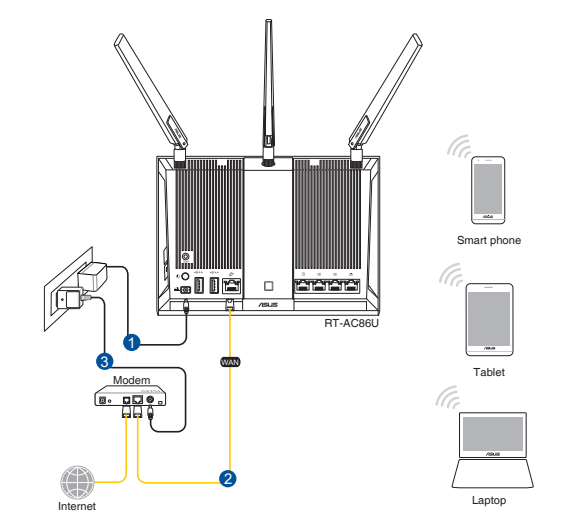

 $( \bullet )$ 

2. Свържете се към името на мрежата (SSID), показано на етикета на продукта на гърба на рутера. За по-добра защита променете на уникално SSID име и задайте парола.

۲

| Currently connected to:         | - |
|---------------------------------|---|
| ASUS router<br>Internet access  | = |
| Wireless Network Connection     |   |
| ARIES_RT-N66U Connected         |   |
| ASUS Ariel 2G                   |   |
| ASUS_XX_2G                      |   |
| Connect                         |   |
| Alen_Private                    |   |
| ASUSPM-Public                   |   |
| ALIGU_87U_2G                    |   |
| ASUS hm66 2G                    | - |
| Open Network and Sharing Center |   |

 $( \bullet )$ 

| 2,4G Wi-Fi име (SSID): | ASUS_XX_2G |
|------------------------|------------|
| 5G Wi-Fi име (SSID):   | ASUS_XX_5G |

 XX се отнася до последните две цифри на 2.4GHz MAC адрес. Ще го откриете на етикета, намиращ се на гърба на Вашия рутер.

- Мрежовият графичен интерфейс се включва автоматично при отваряне на браузера. Ако не се включи автоматично, въведете <u>http://router.asus.com</u>.

۲

4. Настройте парола за рутера, за да предотвратите неоторизиран достъп.

| Login Information Setup                            |                                        |
|----------------------------------------------------|----------------------------------------|
| Change the router password to prevent unauthorized | d access to your ASUS wireless router. |
| Router Login Name                                  | admin                                  |
| New Password                                       |                                        |
| Retype Password                                    | Show password                          |

Български

 $( \mathbf{A} )$ 

#### Запаметяване на безжичните настройки на Вашия рутер

 Запомнете безжичните си настройки при завършване на настройването на рутера.

۲

| Име на рутера:      | Парола: |
|---------------------|---------|
| 2,4 GHz мрежа SSID: | Парола: |
| 5G Hz мрежа SSID:   | Парола: |

## FAQ

Български

 $( \bullet )$ 

- 1. Къде мога да намеря допълнителна информация за безжичния рутер?
  - Онлайн, на сайта с въпроси и отговори: <u>http://support-org.asus.com/faq</u>
  - На сайта за техническа поддръжка: http://support-org.asus.com
  - На горещата линия за обслужване на клиенти: Вижте горещата линия за поддръжка в Допълнително ръководство.

۲

14

 $( \mathbf{A} )$ 

## Sadržaj pakiranja

- RT-AC86U
- Adapter izmjeničnog napajanja
- Vodič za brzi početak rada
- Tri antene za bežičnu vezu
- Mrežni kabel (RJ-45)

**NAPOMENE:** Ako je bilo koji od dijelova oštećen ili nedostaje, obratite se dobavljaču.

۲

# Brzi pregled uređaja ruter

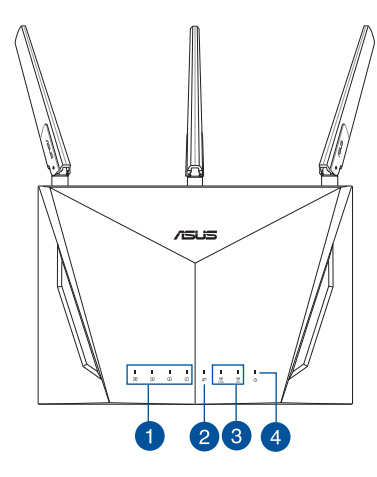

 $( \bullet )$ 

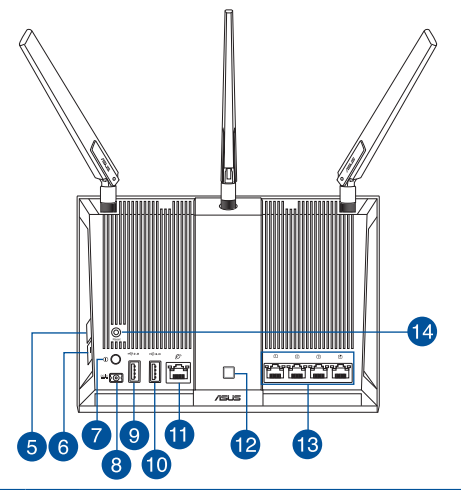

| 1. | LED LAN                                          | 8.  | Ulaz za napajanje (DC-IN)                      |
|----|--------------------------------------------------|-----|------------------------------------------------|
| 2. | LED za WAN (internet)                            | 9.  | USB 2.0 Priključak                             |
| 3. | Wi-Fi LED za 2,4 GHz/5 GHz                       | 10. | USB 3.0 Priključak                             |
| 4. | LED napajanja                                    | 11. | WAN (internet) ulaz                            |
| 5. | WPS gumb                                         | 12. | Gumb za uključivanje/isključivanje<br>LED veze |
| 6. | Gumb za uključivanje/isključivanje<br>Wi-Fi veze | 13. | LAN priključci                                 |
| 7. | Gumb za napajanja                                | 14. | Gumb za resetiranje                            |

## Pripremanje modema

<u>Hrvatski</u>

 $( \bullet )$ 

Iskopčajte kabel za napajanje/DSL modem. Ako 1. postoji baterijsko napajanje, uklonite bateriju.

> **NAPOMFNA:** Ako koristite DSL za internet, za ispravnu konfiguraciju usmjerivača biti će vam potrebno korišničko ime i lozinka od dobavljača internetske usluge (ISP).

2. Povežite modem na usmjerivač pomoću isporučenog mrežnog kabela.

- 3. Uključite kabelski/DSL modem.
- Pogledajte LED indikatore kabelskog/DSL modema 4. za provjeru aktivnosti veze.

۲

# 몲

#### 2017/5/16 17:00:41

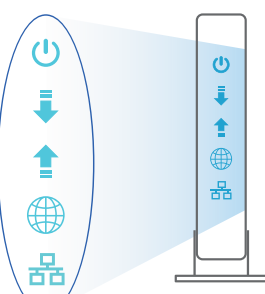

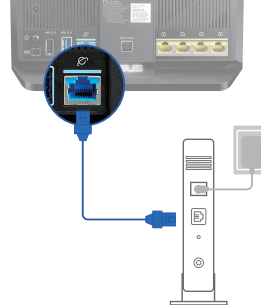

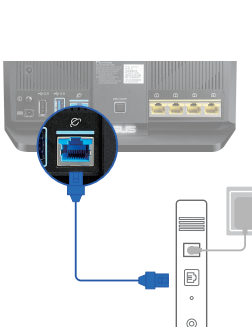

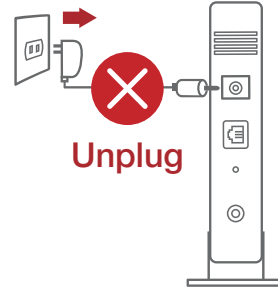

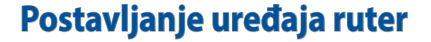

Usmjerivač možete podesiti putem žične ili bežične veze.

 $(\mathbf{0})$ 

- A. Žična veza
- Ukopčajte usmjerivač u izvor napajanja i uključite ga. Spojite mrežni kabel s računala na LAN priključak na usmjerivaču.

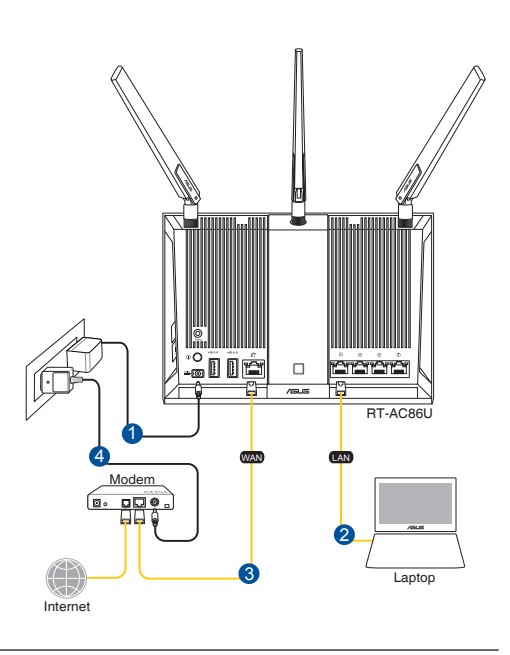

#### **NAPOMENE:**

 $( \bullet )$ 

- Koristite samo onaj adapter koji ste dobili u pakiranju. Korištenjem drugih adaptera možete oštetiti uređaj.
- Tehnički podaci:

| Adapter DC napajanja | DC izlaz: +19 V s maksimalnom strujom od 1,75 A; |         |           |  |
|----------------------|--------------------------------------------------|---------|-----------|--|
| Radna temperatura    | 0 ~ 40 oC                                        | Pohrana | 0 ~ 70 oC |  |
| Radna vlažnost       | 50~90%                                           | Pohrana | 20~90%    |  |

6

Hrvatski

 $( \bullet )$ 

2. Web grafičko sučelje pokreće se automatski kad otvorite web preglednik. Ako se ne pokrene automatski, unesite <u>http://router.asus.com</u>

۲

3. Postavite lozinku za usmjerivač kako biste spriječili neovlašteni pristup.

| Login Information Setup                           |                                         |
|---------------------------------------------------|-----------------------------------------|
| Change the router password to prevent unauthorize | ed access to your ASUS wireless router. |
| Router Login Name                                 | admin                                   |
| New Password                                      |                                         |
| Retype Password                                   | Show password                           |

#### B. Bežična veza

1. Ukopčajte usmjerivač u izvor napajanja i uključite ga.

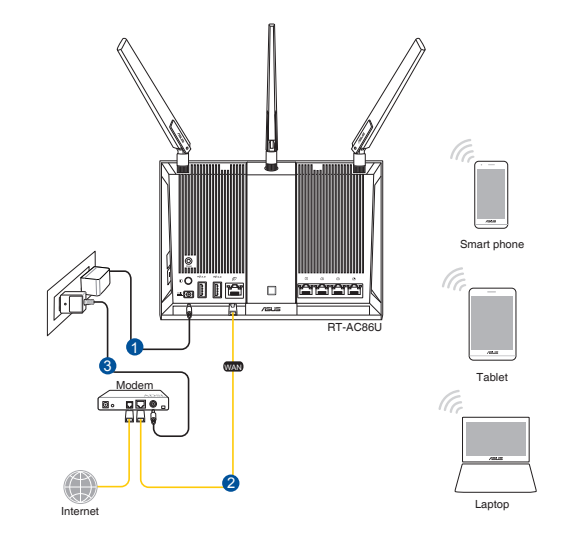

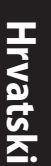

۲

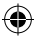

2. Povežite se pod mrežnim nazivom (SSID) prikazanim na naljepnici proizvoda sa stražnje strane usmjerivača. Za bolju sigurnost mreže, promijenite na jedinstveni SSID i dodijelite lozinku.

۲

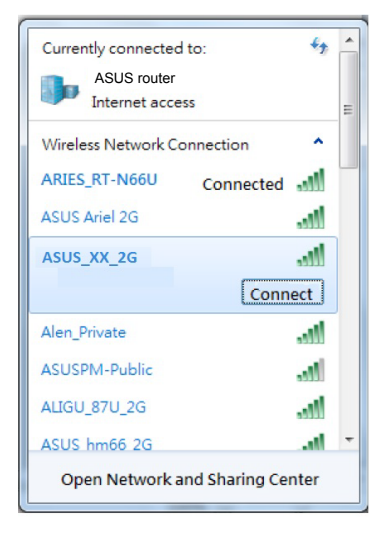

 $( \bullet )$ 

| Naziv za 2,4G Wi-Fi (SSID): | ASUS_XX_2G |
|-----------------------------|------------|
| Naziv za 5G Wi-Fi (SSID):   | ASUS_XX_5G |

\* XX se odnosi na posljednje dvije znamenke 2,4 GHz MAC adrese. Možete ih pronaći na naljepnici na stražnjoj strani uređaja ruter.

 Web grafičko sučelje pokreće se automatski kad otvorite web preglednik. Ako se ne pokrene automatski, unesite <u>http://router.asus.com</u>.

 $\odot$ 

4. Postavite lozinku za usmjerivač kako biste spriječili neovlašteni pristup.

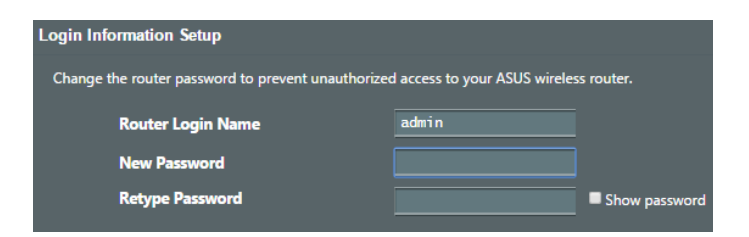

<u>Hrvatski</u>

 $( \mathbf{ } )$ 

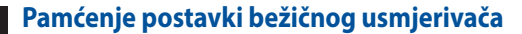

• Zapamtite bežične postavke po dovršetku postave usmjerivača.

۲

| Naziv usmjerivača:  | lozinka: |
|---------------------|----------|
| 2.4 GHz mreže SSID: | lozinka: |
| 5G Hz mreže SSID:   | lozinka: |

## FAQ

- 1. Gdje mogu naći više informacija o bežičnom usmjerivaču?
  - Internetska stranica za ČPP: http://support-org.asus.com/faq
  - Stranica za tehničku podršku: <u>http://support-org.asus.com</u>
  - Korisnički telefon: Potražite dežurni telefon za podršku u ovom vodiču za brzi početak rada

۲

<u>Hrvatski</u>

۲

 $( \bullet )$ 

## **Obsah krabice**

- RT-AC86U
- Napájecí adaptér
- Stručná příručka

Ø

۲

**POZNÁMKY:** Pokud je některá z položek poškozena nebo chybí, se obraťte na prodejce.

۲

 $\mathbf{N}$ 

 $\mathbf{\nabla}$ 

3 \* bezdrátové antény

Síťový kabel (RJ-45)

# Stručný popis přístroje směrovač

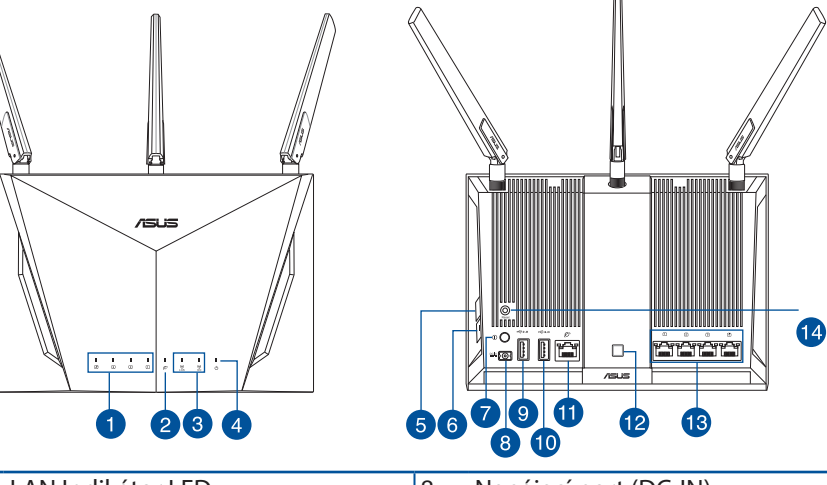

| 1. | LAN Indikátor LED                         | 8.  | Napájecí port (DC-IN)        |
|----|-------------------------------------------|-----|------------------------------|
| 2. | Indikátor LED sítě WAN (Internet)         | 9.  | Port USB 2.0                 |
| 3. | Indikátor LED sítě Wi-Fi 2,4 GHz/5<br>GHz | 10. | Port USB 3.0                 |
| 4. | Napájení LED                              | 11. | Port sítě WAN (Internet)     |
| 5. | WPS tlačítko                              | 12. | Tlačítko zapnutí/vypnutí LED |
| 6. | Tlačítko zapnutí/vypnutí Wi-Fi            | 13. | Porty LAN                    |
| 7. | Tlačítko napájení                         | 14. | Resetovací tlačítko          |

Čeština

•

## Příprava modemu

1. Vypněte napájení kabelového/DSL modemu. Pokud má záložní baterii, vyjměte baterii.

**POZNÁMKA:** Používáte-li připojení DSL pro internet, bude pro správné nakonfigurování směrovače zapotřebí vaše uživatelské jméno/ heslo od vašeho poskytovatele internetového připojení (ISP).

۲

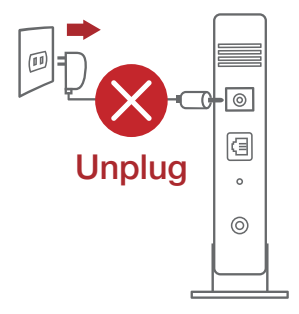

2. Připojte váš modem ke směrovači pomocí přiloženého síťového kabelu.

- 3. Zapněte napájení kabelového/DSL modemu.
- Podle indikátorů LED na vaše kabelovém/DSL modemu zkontrolujte, zda připojení je aktivní.

۲

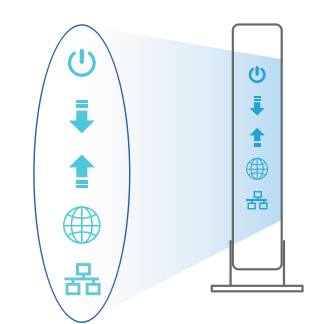

Image: Constraint of the second second

Cestina

 $( \bullet )$ 

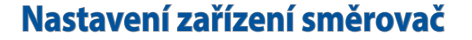

Směrovač lze nakonfigurovat prostřednictvím pevného nebo bezdrátového připojení.

۲

- A. Drátové připojení:
- Připojte směrovač k elektrické zásuvce a zapněte napájení. Připojte síťový kabel od počítače portu LAN na směrovači.

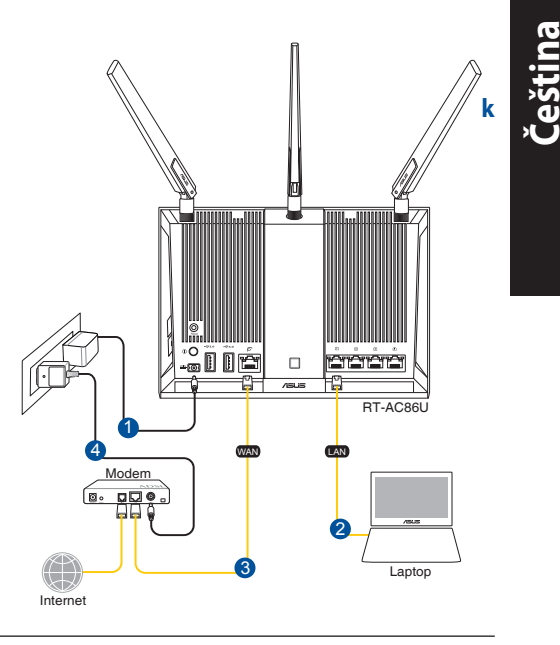

#### POZNÁMKA:

 $( \bullet )$ 

 Používejte pouze adaptér dodaný se zařízením. Používání jiných adaptérů může poškodit zařízení.

6

Technické údaje:

| Adaptér stejnosměrného<br>napájení | Výstup stejnosměrného napájení:<br>+19V s proudem max. 1,75 A; |            |        |
|------------------------------------|----------------------------------------------------------------|------------|--------|
| Provozní teplota                   | 0~40°C                                                         | Skladování | 0~70°C |
| Provozní vlhkost                   | 50~90%                                                         | Skladování | 20~90% |

2. Po spuštění webového prohlížeče se automaticky spustí webové grafické uživatelské rozhraní. Pokud se nespustí automaticky, zadejte <u>http://router.asus.com</u>.

۲

۲

3. Nastavte heslo směrovače, aby se zabránilo neoprávněnému přístupu.

| Login Information Setup                                                                 |               |  |
|-----------------------------------------------------------------------------------------|---------------|--|
| Change the router password to prevent unauthorized access to your ASUS wireless router. |               |  |
| Router Login Name                                                                       | admin         |  |
| New Password                                                                            |               |  |
| Retype Password                                                                         | Show password |  |

B. Bezdrátové připojení

Cestina

۲

1. Připojte směrovač k elektrické zásuvce a zapněte napájení.

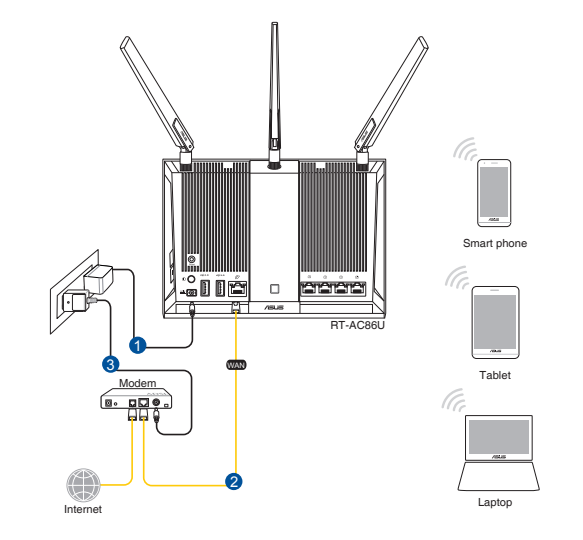

 Připojte se k názvu sítě (SSID), který je uveden na štítku produktu na boční straně směrovače. Pro zvýšení zabezpečení sítě změňte na jedinečné SSID a vytvořte heslo.

۲

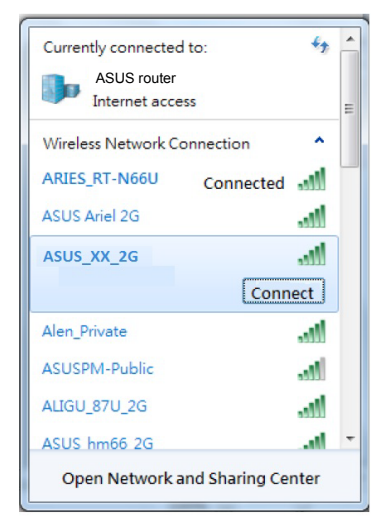

 $( \bullet )$ 

| Název sítě Wi-Fi (SSID) 2,4 G: | ASUS_XX_2 | G |
|--------------------------------|-----------|---|
| Název sítě Wi-Fi (SSID) 5 G:   | ASUS XX 5 | G |

 XX označuje poslední dvě číslice adresy MAC 2,4 GHz. Je uvedeno na štítku na zadní straně přístroje směrovač.

 Po spuštění webového prohlížeče se automaticky spustí webové grafické uživatelské rozhraní. Pokud se nespustí automaticky, zadejte <u>http://router.asus.</u> <u>com</u>.

 $\odot$ 

4. Nastavte heslo směrovače, aby se zabránilo neoprávněnému přístupu.

| Login Information Setup                           |                                         |
|---------------------------------------------------|-----------------------------------------|
| Change the router password to prevent unauthorize | ed access to your ASUS wireless router. |
| Router Login Name                                 | admin                                   |
| New Password                                      |                                         |
| Retype Password                                   | Show password                           |

25

Čeština

( )

#### Zapamatování nastavení bezdrátového směrovače

 Po dokončení nastavení směrovače si pamatujte nastavení vašeho bezdrátového připojení.

۲

| Název routeru:     | Heslo: |
|--------------------|--------|
| 2.4 GHz sítí SSID: | Heslo: |
| 5G Hz sítí SSID:   | Heslo: |

## FAQ

- 1. Kde lze najít další informace o tomto bezdrátovém směrovači?
  - Server online s odpověďmi na časté dotazy: <u>http://support-org.asus.com/faq</u>
  - Server technické podpory: <u>http://support-org.asus.com</u>
  - Horká linka pro zákazníky: Viz Horká linka odborné pomoci v Doplňkové příručce

 $\odot$ 

 $( \bullet )$ 

(�)

## Pakendi sisu

- RT-AC86U
- ✓ Vahelduvvooluadapter
- ☑ Lühijuhend

۲

**MÄRKUS:** Kui mõni artiklitest on kahjustatud või puudub, siis võtke ühendust edasimüüjaga.

۲

 $\mathbf{\nabla}$ 

 $\mathbf{N}$ 

# Kiire pilguheit ruuterile

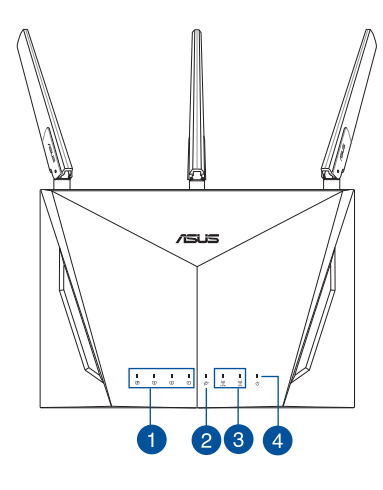

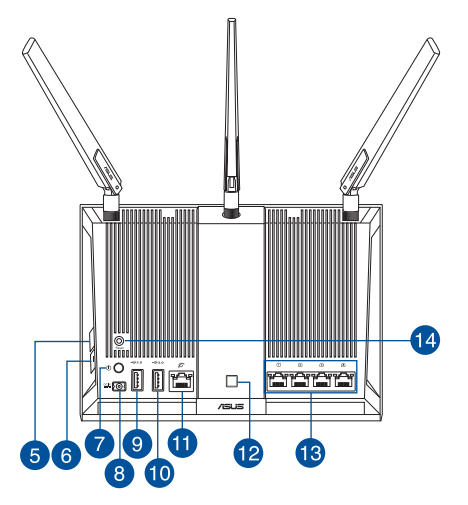

3 \*raadioside antennid

Võrgukaabel (RJ-45)

| 1. | LAN LED indikaator               | 8.  | Toitepesa (DC-IN)               |
|----|----------------------------------|-----|---------------------------------|
| 2. | WAN (Internet) LED               | 9.  | USB 2.0 pordid                  |
| 3. | 2,4 GHz / 5 GHz Wi-Fi LED        | 10. | USB 3.0 pordid                  |
| 4. | Toite LED indikaator             | 11. | WAN port (Internet)             |
| 5. | WPS nupp                         | 12. | LED sisse-/väljalülitamise nupp |
| 6. | WiFi sisse-/väljalülitamise nupp | 13. | LAN pordid                      |
| 7. | Toite nupp                       | 14. | Reset nupp                      |

•

## Teie modemi ettevalmistus

1. Ühendage kaabel/DSL-modemi toitejuhe lahti. Kui see on varustatud akuga, eemaldage aku.

Eesti

 $( \bullet )$ 

**MÄRKUS:** Kui te kasutate DSL Interneti-ühendust, vajate ruuteri korralikuks konfigureerimiseks oma kasutajanime/parooli, mille saate Interneti-teenuse pakkujalt.

۲

2. Ühendage oma modem ruuteriga, kasutades komplekti kuuluvat võrgukaablit.

- 3. Lülitage kaabel/DSL-modem sisse.
- 4. Vaadake kaabel/DSL-modemi LED indikaatoreid, et kontrollida, kas ühendus on aktiivne.

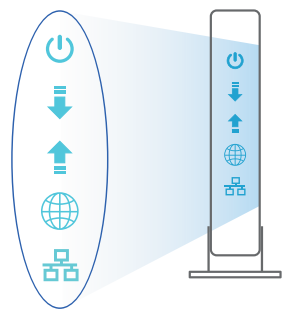

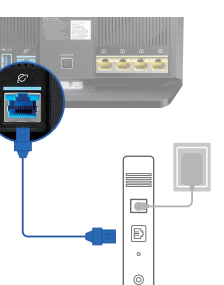

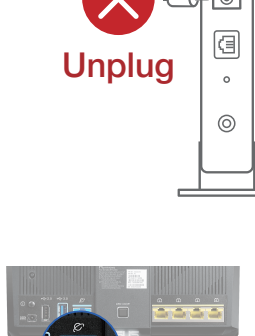

 $( \bullet )$ 

## Ruuteri häälestamine

Saate häälestada oma ruuter traadiga või traadita ühenduse kaudu.

 $(\mathbf{0})$ 

- A. Traadiga ühendus:
- Ühendage ruuter toitevõrku ja lülitage see sisse. Ühendage arvuti võrgukaabel ruuteri LAN-pordiga.

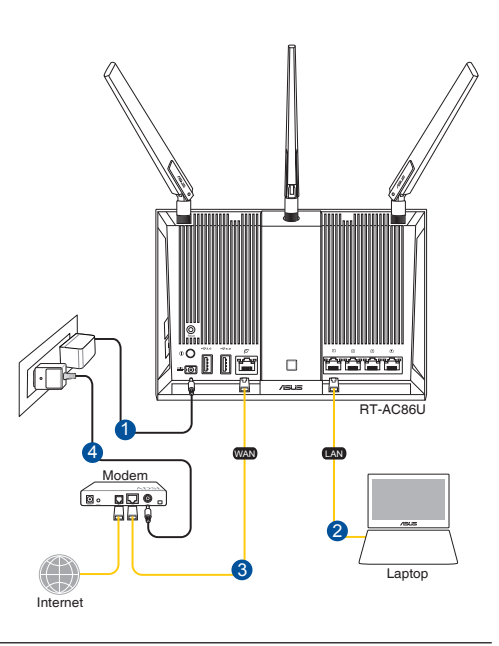

#### Märkused:

 $( \bullet )$ 

- Kasutage ainult seadmega kaasa antud toiteadapterit. Muude toiteadapterite kasutamine võib seadet kahjustada.
- Tehnilised andmed:

| Alalisvoolu (DC) toiteadapter | DC väljund: +19 V max vooluga 1,75 A |             |        |  |
|-------------------------------|--------------------------------------|-------------|--------|--|
| Kasutuskoha töötemperatuur    | 0~40°C Hoiustamine 0~70°C            |             |        |  |
| Kasutuskoha niiskusesisaldus  | 50~90%                               | Hoiustamine | 20~90% |  |

Eesti

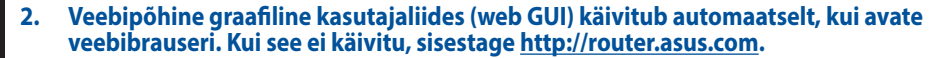

۲

۲

3. Määrake ruuterile parool, et takistada volitamata juurdepääsu.

| Login Information Setup                           |                                        |
|---------------------------------------------------|----------------------------------------|
| Change the router password to prevent unauthorize | d access to your ASUS wireless router. |
| Router Login Name                                 | admin                                  |
| New Password                                      |                                        |
| Retype Password                                   | Show password                          |

## B. Traadita ühendus

Eesti

 $( \bullet )$ 

1. Ühendage ruuter toitevõrku ja lülitage see sisse.

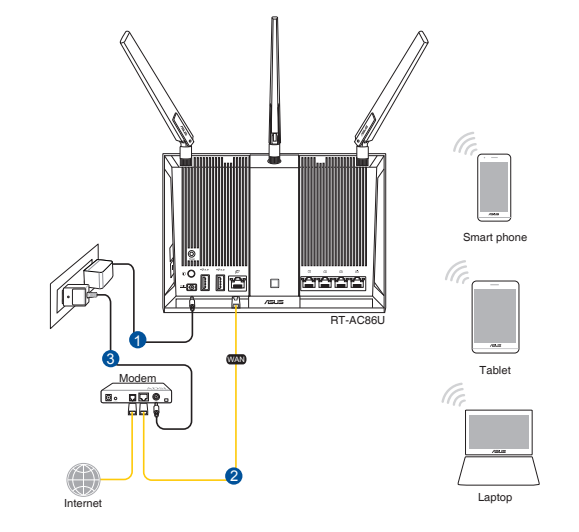

2. Looge ühendus võrguga, mille nimi (SSID) on toodud ruuteri tagaküljel asuval tootesildil. Võrgu turvalisuse suurendamiseks valige kordumatu SSID ja määrake parool.

۲

| Currently connected           | to:           | 47   | ^ |
|-------------------------------|---------------|------|---|
| ASUS router<br>Internet acces | s             |      | = |
| Wireless Network Co           | nnection      | ^    |   |
| ARIES_RT-N66U                 | Connected     | lle. |   |
| ASUS Ariel 2G                 |               | .ul  |   |
| ASUS_XX_2G                    |               | llee |   |
|                               | Conn          | ect  |   |
| Alen_Private                  |               | .ul  |   |
| ASUSPM-Public                 |               | .ul  |   |
| ALIGU_87U_2G                  |               | .ul  |   |
| ASUS hm66 2G                  |               | at   | - |
| Open Network ar               | nd Sharing Ce | nter |   |

 $( \bullet )$ 

| 2,4 G Wi-Fi nimi (SSID): | ASUS_XX_2G |
|--------------------------|------------|
| 5 G Wi-Fi nimi (SSID):   | ASUS_XX_5G |

\* XX viitab 2.4GHz MAC-aadressi kahele viimasele numbrile. Te leiate ruuteri tagaküljel asuvalt sildilt.

 Veebipõhine graafiline kasutajaliides (web GUI) käivitub automaatselt, kui avate veebibrauseri. Kui see ei käivitu, sisestage <u>http://router.asus.com</u>.

 $\odot$ 

4. Määrake ruuterile parool, et takistada volitamata juurdepääsu.

| Login Information Setup                           |                                        |
|---------------------------------------------------|----------------------------------------|
| Change the router password to prevent unauthorize | d access to your ASUS wireless router. |
| Router Login Name                                 | admin                                  |
| New Password                                      |                                        |
| Retype Password                                   | Show password                          |

Eesti

 $( \mathbf{ } )$ 

#### Traadita ruuteri sätete meeles pidamine

• Jätke meelde traadita võrgu sätted, kui ruuteri häälestamise lõpule viite.

۲

| Ruuteri nimi:       | parool: |
|---------------------|---------|
| 2.4 GHz võrgu SSID: | parool: |
| 5 GHz võrgu SSID:   | parool: |

0

## Korduma kippuvad küsimused (KKK)

- 1. Kust leida täiendavat teavet traadita ruuteri kohta?
  - KKK võrgus: http://support-org.asus.com/faq
  - Tehnilise toe leht: <u>http://support-org.asus.com</u>
  - Infoliin: Vt lisajuhendi jaotist Tugiliin.

Eesti

 $( \bullet )$ 

(�)

# Contenido del paquete

RT-AC86U

 $( \bullet )$ 

- Hálózati adapter
- Gyors üzembe helyezési útmutató

**MEGJEGYZÉSEK:** Amennyiben a tételek közül bármelyik sérült vagy hiányzik, lépjen kapcsolatba a forgalmazóval.

 $\mathbf{\nabla}$ 

۲

## A gyors áttekintése

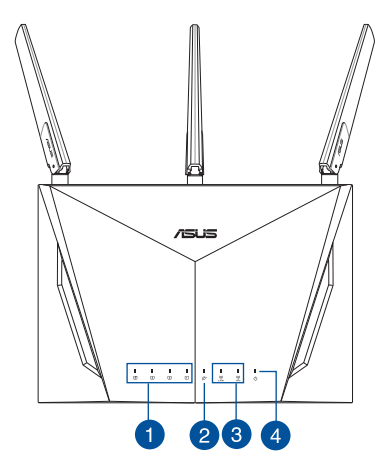

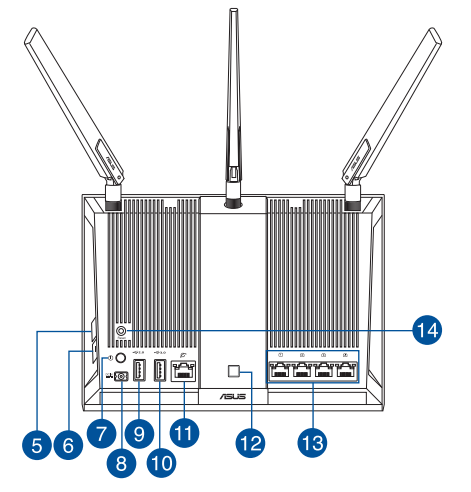

♂ 3 \* vezeték nélküli antennák

Hálózati kábel (RJ-45)

| 1. | LAN LED                   | 8.  | Hálózati (DC bemeneti) port |
|----|---------------------------|-----|-----------------------------|
| 2. | WAN (internet) LED-fénye  | 9.  | Portok USB 2.0              |
| 3. | 2,4 GHz / 5 GHz Wi-Fi LED | 10. | Portok USB 3.0              |
| 4. | Bekapcsolt állapot LED    | 11. | WAN (Internet) port         |
| 5. | WPS gomb                  | 12. | LED bekapcsológombja        |
| 6. | Wi-Fi bekapcsológombja    | 13. | Portok LAN                  |
| 7. | Főkapcsoló gomb           | 14. | Alaphelyzet gomb            |

Magyar

## A modem előkészítése

1. Húzza ki a kábel-/DSL-modem tápkábelét. Ha tartalék akkumulátorral rendelkezik, azt is távolítsa el.

**MEGJEGYZÉS:** Ha DSL-kapcsolaton éri el az internetet, az internetszolgáltató (ISP) által megadott felhasználónévre/jelszóra lesz szüksége a router konfigurálásához.

۲

- 2. Csatlakoztassa a modemet a routerhez a mellékelt hálózati kábel segítségével.

- 3. Kapcsolja be a kábel-/DSL-modemet.
- 4. Ellenőrizze a kábel-/DSL-modem LED jelzőfényeit, hogy aktív-e az internetkapcsolat.

 $\odot$ 

34

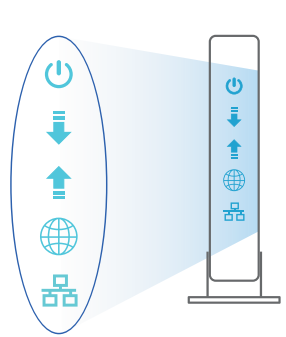

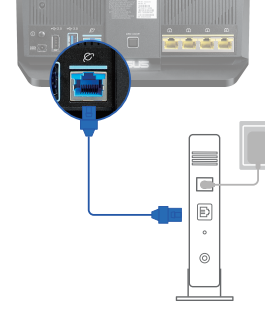

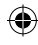

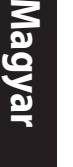

 $( \bullet )$ 

## Az beállítása

Az routert vezetékes vagy vezeték nélküli kapcsolaton keresztül állíthatja be.

•

- A. Vezetékes kapcsolat
- Dugja be a router tápkábelét egy hálózati csatlakozóaljzatba, majd kapcsolja be. Csatlakoztassa a számítógéphez vezető hálózati kábelt a router egyik LANportjához.

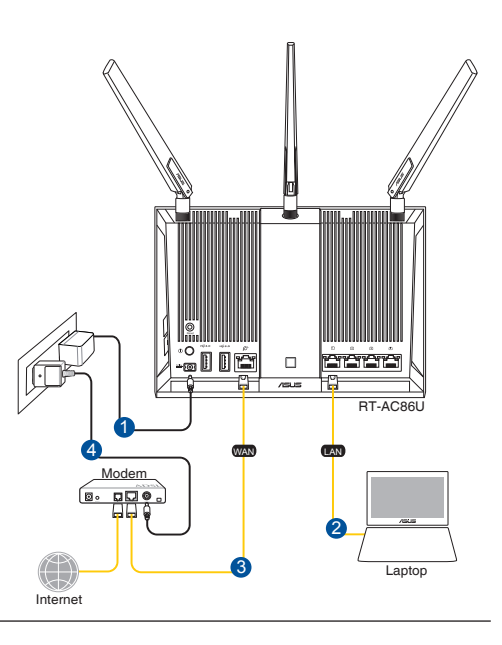

#### **MEGJEGYZÉSEK**:

 $( \bullet )$ 

- Csak a csomagban mellékelt hálózati adaptert használja. Más adapterek használata esetén megsérülhet az eszköz.
- Műszaki adatok:

| DC tápfeszültség<br>adapter | <b>Egyenfeszültségű (DC) kimenet:</b> +19V<br>legfeljebb 1,75 A áramerősség mellett |         |        |
|-----------------------------|-------------------------------------------------------------------------------------|---------|--------|
| Üzemi hőmérséklet           | 0~40°C                                                                              | Tárolás | 0~70°C |
| Üzemi páratartalom          | 50~90%                                                                              | Tárolás | 20~90% |

Magyar

 $( \bullet )$ 

2. Amikor megnyit egy webböngészőt, automatikusan elindul a webes felhasználói felület. Ha nem indul el automatikusan, írja be a következő címet: <u>http://router.asus.com</u>.

۲

۲

3. Állítson be jelszót a routerhez az illetéktelen kapcsolódás megakadályozása érdekében.

| Login Information Setup                   |                                                |
|-------------------------------------------|------------------------------------------------|
| Change the router password to prevent una | uthorized access to your ASUS wireless router. |
| Router Login Name                         | admin                                          |
| New Password                              |                                                |
| Retype Password                           | Show password                                  |

#### B. Vezeték nélküli kapcsolat

 Dugja be a router tápkábelét egy hálózati csatlakozóaljzatba, majd kapcsolja be.

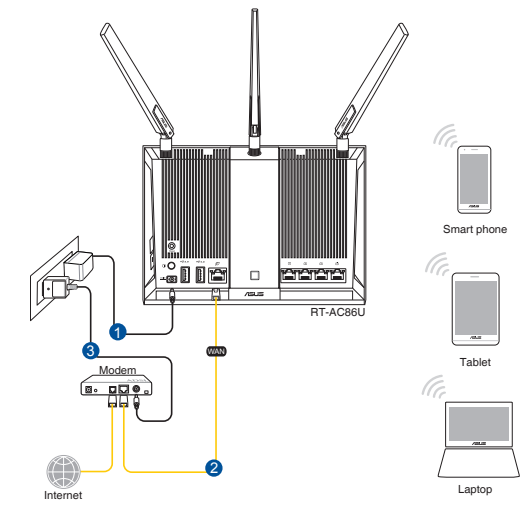

Magyar

۲
2. Csatlakozzon a router hátlapján lévő címkén feltüntetett hálózathoz (SSID). A nagyobb fokú hálózati biztonság érdekében váltson egyedi SSID-re és rendeljen hozzá jelszót.

۲

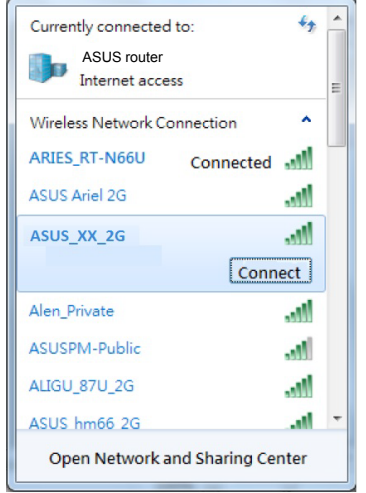

 $(\clubsuit)$ 

| 2,4 GHz-es Wi-Fi neve (SSID): | ASUS_XX_2G |  |  |
|-------------------------------|------------|--|--|
| 5 GHz-es Wi-Fi neve (SSID):   | ASUS_XX_5G |  |  |

 \* Az XX a 2,4 GHz-es MAC-cím utolsó két számjegyét jelöli. Ez a RT-AC86U hátoldalán lévő címkén található.

 A csatlakoztatást követően automatikusan elindul a weben keresztül elérhető grafikus felhasználói felület, amikor megnyitja a webböngészőjét. Ha nem indul el automatikusan, írja be a következő címet: <u>http://router.asus.com</u>.

 $\odot$ 

4. Állítson be jelszót a routerhez az illetéktelen kapcsolódás megakadályozása érdekében.

| Login Information Setup                                                                 |               |  |  |  |
|-----------------------------------------------------------------------------------------|---------------|--|--|--|
| Change the router password to prevent unauthorized access to your ASUS wireless router. |               |  |  |  |
| Router Login Name                                                                       | admin         |  |  |  |
| New Password                                                                            |               |  |  |  |
| Retype Password                                                                         | Show password |  |  |  |

Magyar

( )

#### A vezeték nélküli router beállításainak megjegyzése

#### A router beállítása közben jegyezze meg a vezeték nélküli beállításokat.

۲

| $\leq$ |  |
|--------|--|
| a      |  |
| 9      |  |
| ~      |  |
| a      |  |
|        |  |
|        |  |

()

| Router neve:                     | jelszó: |
|----------------------------------|---------|
| 2,4 GHz-es hálózatnévtől (SSID): | jelszó: |
| 5 GHz-es hálózatnévtől (SSID):   | jelszó: |

# Gyakran ismételt kérdések (GYIK)

- 1. Hol találhatok további információt a vezeték nélküli routerrel kapcsolatban?
  - Online GYIK oldal: <u>http://support-org.asus.com/faq</u>
  - Műszaki támogatás oldal: http://support-org.asus.com/
  - Ügyfélszolgálati forróvonal: Tekintse meg a Kiegészítő útmutatóban található Támogatási forróvonalat.

0

()

## **Pakuotės turinys**

RT-AC86U

 $( \bullet )$ 

- 3 \* belaidės antenosTinklo kabelis(RJ-45)
- ☑ Kintamosios srovės adapteris
- Greitos pradžios vadovas

**NOTE:** Jei kuri nors pakuotės dalis pažeista arba jos nėra, susisiekite su savo pardavėju.

۲

# Sparčioji RT-AC86U peržiūra

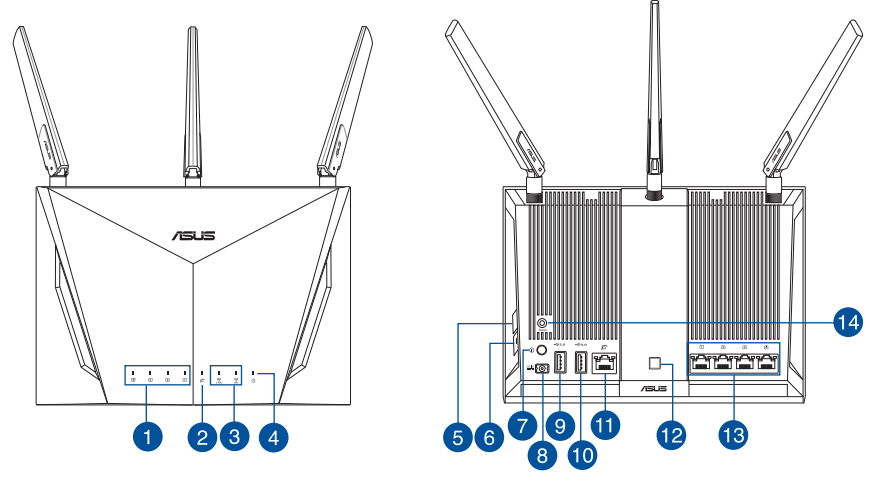

| 1. | LAN LED                                         | 8.  | Maitinimo (nuolatinės srovės įvado)<br>prievadas |
|----|-------------------------------------------------|-----|--------------------------------------------------|
| 2. | WAN (interneto) šviesinis (LED) indikatorius    | 9.  | USB 2.0 prievadas                                |
| 3. | 2,4 GHz / 5 GHz "Wi-Fi" šviesiniai indikatoriai | 10. | USB 3.0 prievadas                                |
| 4. | Maitinimo LED                                   | 11. | WAN (interneto) prievadas                        |
| 5. | WPS mygtukas                                    | 12. | "LED" jj./išj. mygtukas                          |
| 6. | "Wi-Fi" įj./išj. mygtukas                       | 13. | LAN prievadai                                    |
| 7. | Maitinimo mygtukas                              | 14. | Paleidimo iš naujo mygtukas                      |

Lietuvių

## Modemas ruošiamas

Lietuvių

 $( \bullet )$ 

1. Atvienojiet barošanas kabeli / DSL modemu. Ja tam ir rezerves barošana no baterijas, izņemiet bateriju.

**PIEZĪME:** IJa jūs lietojat DSL internetam, jums būs vajadzīgs lietotājvārds / parole no jūsu interneta pakalpojumu sniedzēja (Internet Service Provider, ISP), lai pareizi konfigurētu maršrutētāju.

۲

2. Pievienojiet modemu maršrutētājam ar komplektā esošo tīkla kabeli.

- 3. Pieslēdziet barošanu kabelim / DSL modemam.
- 4. Pārbaudiet kabeļa / DSL modema LED gaismiņas, lai pārliecinātos, ka savienojums ir aktīvs.

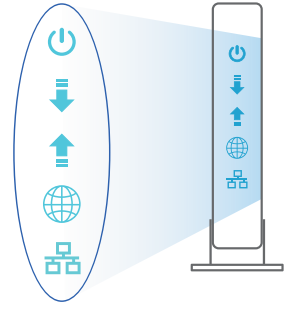

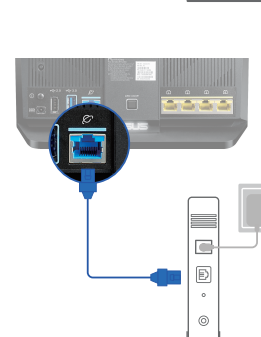

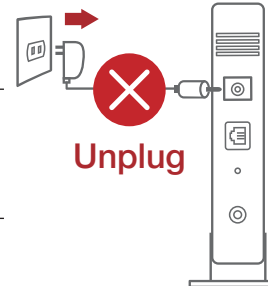

## **RT-AC86U iestatīšana**

Kelvedį galite nustatyti naudodamiesi laidiniu ar belaidžiu ryšiu.

•

- A. Savienojums ar vadiem
- Pievienojiet maršrutētāju barošanas ligzdai un ieslēdziet barošanu. Pievienojiet tīkla kabeli no datora maršrutētāja LAN pieslēgvietai.

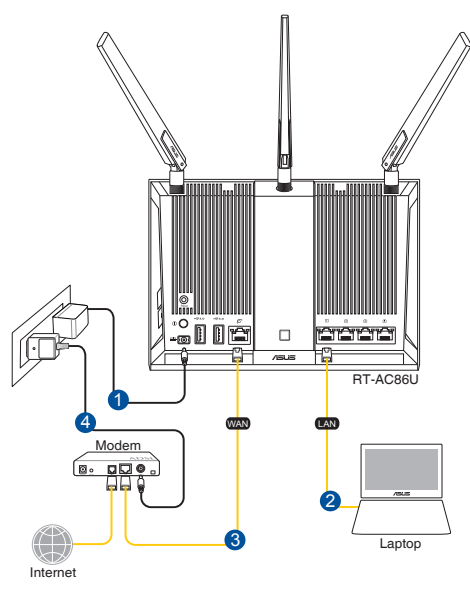

# Lietuvių

**PASTABOS:** 

 $( \bullet )$ 

- Naudokite tik pakuotėje esantį adapterį. Naudojant kitus adapterius galima sugadinti įrenginį.
- Specifikacijos:

| PS maitinimo adapteris | PS išėjimas: +19 V esant maks. 1,75 A srovei |              |        |
|------------------------|----------------------------------------------|--------------|--------|
| Darbinė temperatūra    | 0~40°C                                       | Sandėliavimo | 0~70°C |
| Darbinė drėgmė         | 50~90%                                       | Sandėliavimo | 20~90% |

2. Žiniatinklio naudotojo sąsaja atnaujinama automatiškai, kai atidarote tinklo naršyklę. Jei sąsaja nepasileidžia automatiškai, įveskite <u>http://router.asus.com</u>.

۲

۲

3. Lai novērstu neatļautu piekļuvi, iestatiet paroli maršrutētājam.

| Login Information Setup                        |                                           |
|------------------------------------------------|-------------------------------------------|
| Change the router password to prevent unauthor | ized access to your ASUS wireless router. |
| Router Login Name                              | admin                                     |
| New Password                                   |                                           |
| Retype Password                                | Show password                             |

## B. Bezvadu savienojums

1. Pievienojiet maršrutētāju barošanas ligzdai un ieslēdziet barošanu.

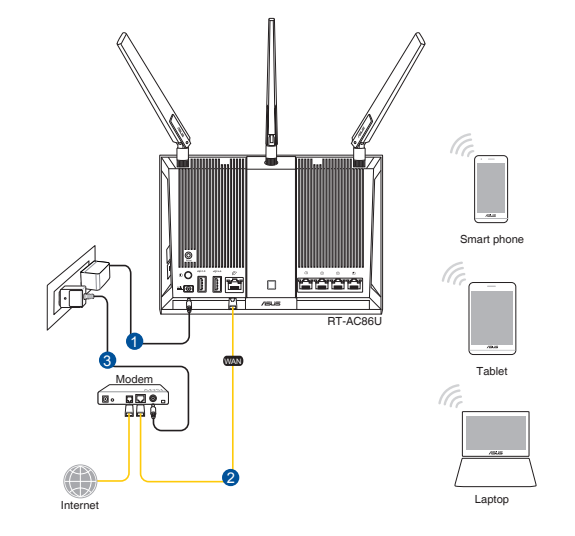

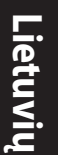

۲

2. Pievienojieties tīklam ar nosaukumu (SSID), kas redzams uz ierīces etiķetes maršrutētāja mugurpusē. Lielākai tīkla drošībai nomainiet uz unikālu SSID un piešķiriet paroli.

\*

۲

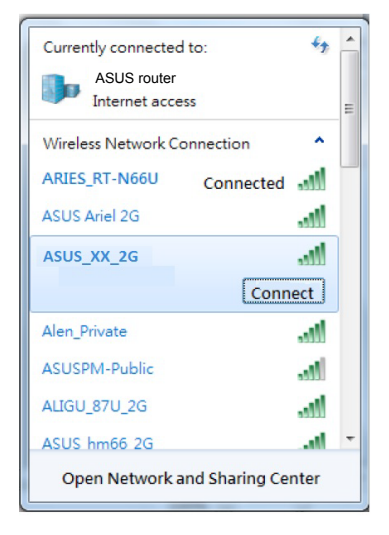

 $( \bullet )$ 

| 2,4G "Wi-Fi" pavadinimas<br>(SSID): | ASUS_XX_2G |
|-------------------------------------|------------|
| 5G "Wi-Fi" pavadinimas<br>(SSID):   | ASUS_XX_5G |

- XX nurodo paskutinius du 2,4 GHz MAC adreso skaičius. Jį galite rasti ant galinėje RT-AC86U pusėje esančios etiketės.
- Lietuvių

(�)

3. Žiniatinklio naudotojo sąsaja atnaujinama automatiškai, kai atidarote tinklo naršyklę. Jei sąsaja nepasileidžia automatiškai, įveskite <u>http://router.asus.com</u>.

۲

4. Lai novērstu neatļautu piekļuvi, iestatiet paroli maršrutētājam.

| Login Information Setup                           |                                        |
|---------------------------------------------------|----------------------------------------|
| Change the router password to prevent unauthorize | d access to your ASUS wireless router. |
| Router Login Name                                 | admin                                  |
| New Password                                      |                                        |
| Retype Password                                   | Show password                          |

#### Bezvadu maršrutētāja iestatījumu atcerēšanās

Užbaigę maršruto parinktuvo sąranką įsidėmėkite belaidžio tinklo nuostatas.

۲

| Kelvedžio pavadinimas: | Slaptažodis: |
|------------------------|--------------|
| 2,4 GHz tinklo SSID:   | Slaptažodis: |
| 5 GHz tinklo SSID:     | Slaptažodis: |

# DUK

- 1. Kur galiu rasti daugiau informacijos apie belaidį maršruto parinktuvą?
  - Internetinėje klausimų ir atsakymų svetainėje http://support.asus.com/faq
  - Techninės pagalbos svetainėje http://support.asus.com
  - Paskambinę į klientų aptarnavimo liniją, žr. pagalbiniame vadove pateiktą informaciją apie pagalbą telefonu.

۲

 $( \bullet )$ 

( )

## lepakojuma saturs

- RT-AC86U
- Maiņstrāvas adapteris
- Padomi ātrai darba uzsākšanai
- Z

 $( \bullet )$ 

**ŅEMIET:** Ja kāda no šīm lietām ir bojāta vai pazudusi, sazinieties ar pārdevēju.

۲

☑ 3\* bezvadu antenas

Tīkla kabelis (RJ-45)

# **Īss RT-AC86U apraksts**

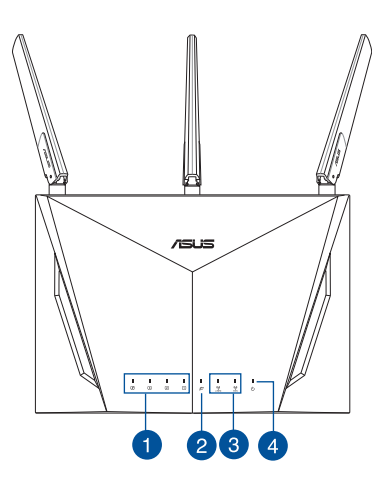

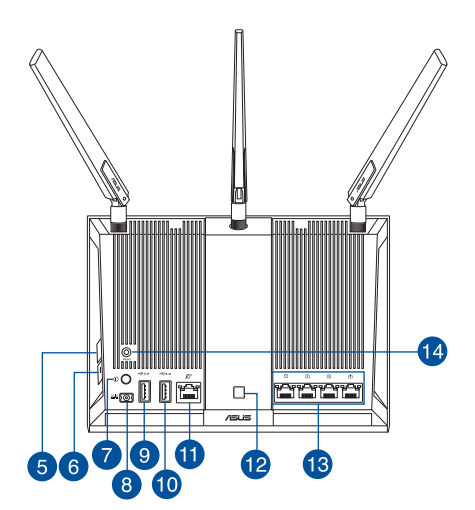

| 1. | LAN LED                            | 8.  | Strāvas (DC-IN) osta             |
|----|------------------------------------|-----|----------------------------------|
| 2. | WAN (interneta) gaismas diode      | 9.  | USB 2.0 osta                     |
| 3. | 2,4 GHz / 5 GHz Wi-Fi LED          | 10. | USB 3.0 osta                     |
| 4. | Barošanas LED                      | 11. | WAN (interneta) pieslēgvieta     |
| 5. | WPS poga                           | 12. | LED ieslēgšanas/izslēgšanas poga |
| 6. | Wi-Fi ieslēgšanas/izslēgšanas poga | 13. | LAN ostām                        |
| 7. | Strāvas poga                       | 14. | Atiestatīšanas poga              |

Latviski

## Jūsu modems tiek sagatavots darbam

Ištraukite maitinimo kabelį / DSL modemą. Jei jame yra 1. atsarginė baterija, ją išimkite.

۲

PASTABA: IJei naudojate DSL internetui, norint tinkamai konfigūruoti kelvedi Jums prireiks naudotojo vardo ir slaptažodžio. Ju teiraukitės savo interneto paslaugu teikėjo (ISP).

2. Pateikiamu tinklo laidu prijunkite modemą prie kelvedžio.

- ljunkite kabeli / DSL modema. 3.
- Patikrinkite savo kabelio/DSL modemo šviesinius 4. indikatorius (LED) ir įsitikinkite, kad ryšys yra suaktyvintas.

46

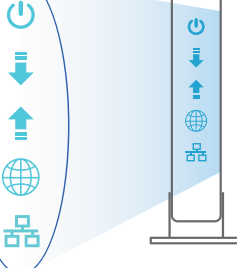

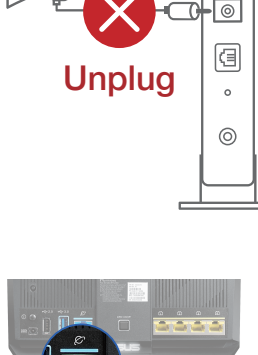

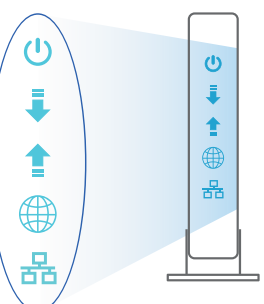

۲

Latviski

 $( \bullet )$ 

Ð 0

## **RT-AC86U nustatymas**

Maršrutētāju varat iestatīt, izmantojot vadu vai bezvadu savienojumu.

 $(\mathbf{\Phi})$ 

- A. Laidinis ryšys
- 1. Prijunkite kelvedį prie maitinimo lizdo ir įjunkite jį. Prijunkite tinklo laidą nuo kompiuterio prie savo kelvedžio LAN prievado.

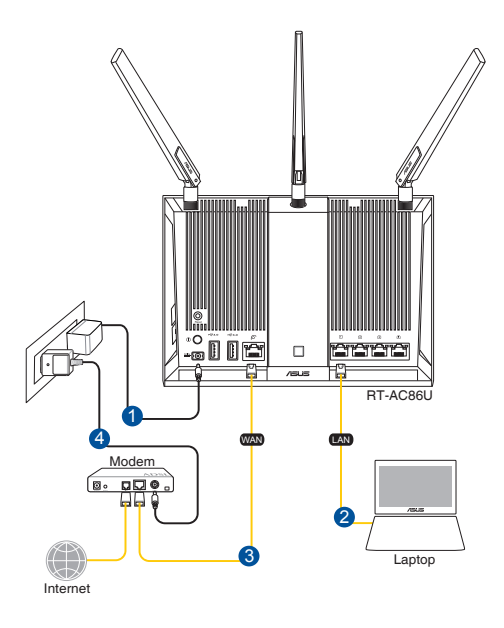

#### **NOTES:**

 $( \bullet )$ 

- Izmantojiet tikai iepakojumā esošo adapteri. Izmantojot citus adapterus, iespējams sabojāt ierīci.
- Tehniskie dati:

| Līdzstrāvas adapteris    | Līdzstrāvas izvade: +19 V ar maksimālo strāvu 1,75 A |             |        |  |
|--------------------------|------------------------------------------------------|-------------|--------|--|
| Darba temperatūra        | 0~40°C                                               | Uzglabāšana | 0~70°C |  |
| Apkārtējās vides mitrums | 50~90%                                               | Uzglabāšana | 20~90% |  |

•

Latviski

2. Atverot tīmekļa pārlūkprogrammu, tīkla grafiskā lietotāja saskarne GUI atveras automātiski. Ja tā automātiski neatveras, ievadiet <u>http://router.asus.com</u>.

۲

3. Nustatykite savo kelvedžio slaptažodį, kad išvengtumėte neleistinos prieigos.

| Login Information Setup                            |                               |               |
|----------------------------------------------------|-------------------------------|---------------|
| Change the router password to prevent unauthorized | d access to your ASUS wireles | s router.     |
| Router Login Name                                  | admin                         |               |
| New Password                                       |                               |               |
| Retype Password                                    |                               | Show password |

- B. Belaidis ryšys
- 1. Prijunkite kelvedį prie maitinimo lizdo ir įjunkite jį.

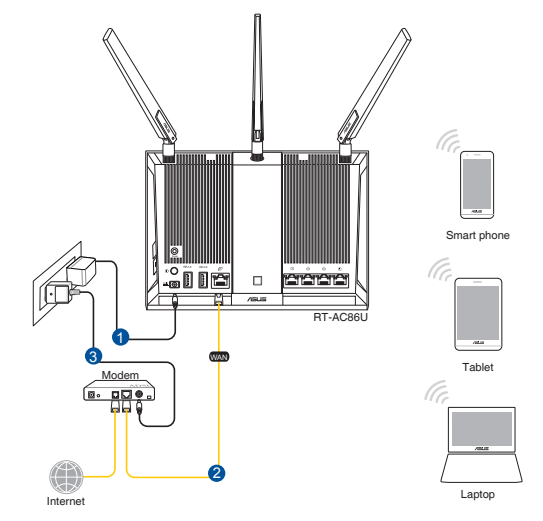

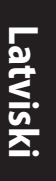

۲

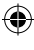

 Prisijunkite prie tinklo naudodami pavadinimą (SSID), kurį rasite ant kelvedžio galinės pusės esančioje gaminio etiketėje. Geresnei tinklo saugai pakeiskite unikalų SSID ir priskirkite slaptažodį.

 $(\mathbf{0})$ 

| Currently connected          | d to: 😽            | - |
|------------------------------|--------------------|---|
| ASUS router<br>Internet acce | ess                | E |
| Wireless Network C           | onnection ^        |   |
| ARIES_RT-N66U                | Connected          |   |
| ASUS Ariel 2G                | line.              |   |
| ASUS_XX_2G                   | lin.               |   |
|                              | Connect            |   |
| Alen_Private                 | line.              |   |
| ASUSPM-Public                | 100                |   |
| ALIGU_87U_2G                 | line.              |   |
| ASUS hm66 2G                 | at.                | - |
| Open Network a               | and Sharing Center |   |

 $(\clubsuit)$ 

| 2,4 G Wi-Fi nosaukums (SSID): | ASUS_XX_2G |
|-------------------------------|------------|
| 5G Wi-Fi nosaukums (SSID):    | ASUS_XX_5G |

 XX norāda pēdējos divus 2.4GHz MAC adreses ciparus. Tas atrodams uz RT-AC86U aizmugurē esošās etiķetes.

- Atverot tīmekļa pārlūkprogrammu, tīkla grafiskā lietotāja saskarne GUI atveras automātiski. Ja tā automātiski neatveras, ievadiet <u>http://router.asus.com</u>.
- 4. Nustatykite savo kelvedžio slaptažodį, kad išvengtumėte neleistinos prieigos.

| Login Information Setup                           |                                         |
|---------------------------------------------------|-----------------------------------------|
| Change the router password to prevent unauthorize | ed access to your ASUS wireless router. |
| Router Login Name                                 | admin                                   |
| New Password                                      |                                         |
| Retype Password                                   | Show password                           |

۲

Latviski

( )

#### Įsiminkite savo belaidžio kelvedžio nustatymus

Pabeidzot maršrutētāja iestatīšanu, iegaumējiet bezvadu iestatījumus.

 $(\mathbf{0})$ 

( )

| Maršrutētāja nosaukums: | Parole: |
|-------------------------|---------|
| 2,4 GHz tīkla SSID:     | Parole: |
| 5 GHz tīkla SSID:       | Parole: |

# Biežāk uzdotie jautājumi (FAQ)

- 1. Kur es varu atrast plašāku informāciju par bezvadu maršrutētāju?
  - Tiešsaistes BUJ (FAQ) vietnē: http://support.asus.com/faq
  - Tehniskā atbalsta vietne: http://support.asus.com/
  - Klientu palīdzības telefons: Lietojiet palīdzības telefonu (Support Hotline), kas norādīts Papildu rokasgrāmatā (Supplementary Guide).

۲

**( )** 

## Zawartość opakowania

RT-AC86U

۲

- Adapter zasilania
- Instrukcja szybkiego uruchomienia
  - **UWAGI:** W przypadku uszkodzenia lub braku któregoś z elementów skontaktuj się ze sprzedawcą.

۲

# Szybki przegląd routera RT-AC86U

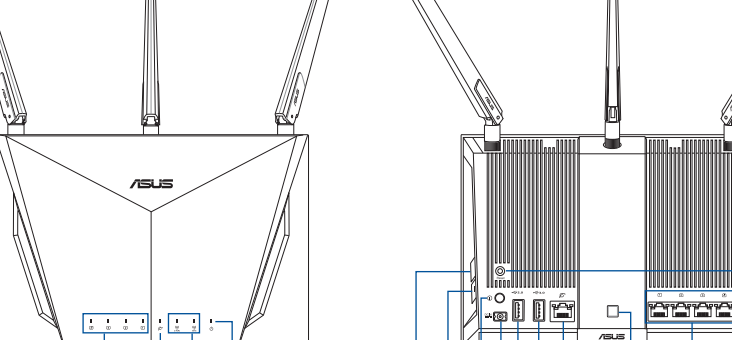

|    |                                    |     | 8 10                                              |
|----|------------------------------------|-----|---------------------------------------------------|
| 1. | LAN LED                            | 8.  | Port wejścia zasilania (Wejście prądu<br>stałego) |
| 2. | Kontrolka LED sieci WAN (Internet) | 9.  | Port USB 2.0                                      |
| 3. | Dioda LED Wi-Fi 2,4GHz / 5GHz      | 10. | Port USB 3.0                                      |
| 4. | Dioda LED zasilania                | 11. | Port sieci WAN (Internet)                         |
| 5. | Przycisk WPS                       | 12. | Włącznik/wyłącznik sieci LED                      |
| 6. | Włącznik/wyłącznik sieci Wi-Fi     | 13. | Porty LAN                                         |
| 7. | Włącznik/wyłącznik zasilania       | 14. | Przycisk Reset                                    |

791

12

13

- ☑ 3 \* anteny bezprzewodowe
- ☑ Kabel sieciowy (RJ-45)

## Przygotowanie modemu

#### Odłącz kabel zasilający/modem DSL. Jeśli zawiera on 1. baterie podtrzymującą, wyjmij ją.

Polski

 $( \bullet )$ 

UWAGA: Jeśli modem DSL służy do obsługi Internetu, konieczne będzie odpowiednie skonfigurowanie routera przy użyciu nazwy użytkownika/ hasła uzyskanych od usługodawcy internetowego (ISP).

۲

#### 2. Podłącz modem do routera przy użyciu dołączonego kabla sieciowego.

Włącz modem kablowy/DSL. 3.

Sprawdź wskaźniki LED na modemie kablowym/ 4. DSL w celu upewnienia się, że połączenie jest aktywne.

۲

52

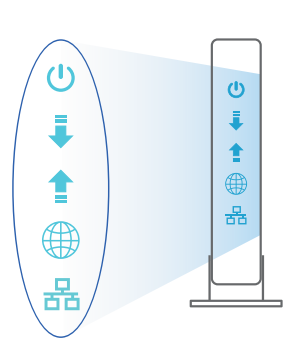

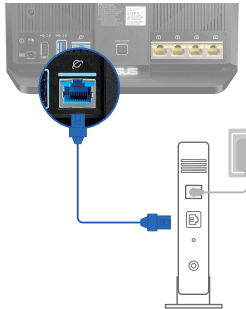

Unplug

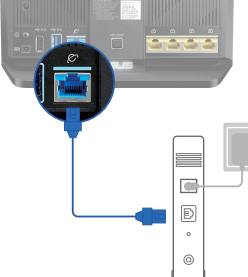

a

0

0

 $( \mathbf{A} )$ 

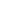

## Konfiguracja routera RT-AC86U

Router można skonfigurować w ramach połączenia przewodowego lub bezprzewodowego.

۲

- A. Połączenie przewodowe
- 1. Podłącz router do gniazda elektrycznego i włącz go. Podłącz kabel sieciowy do komputera i portu LAN routera.

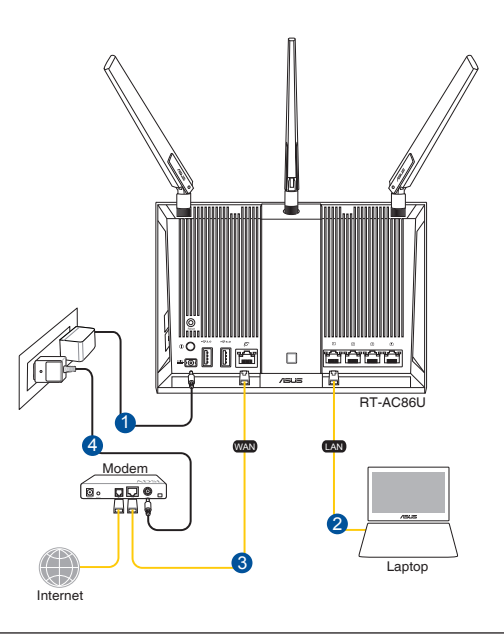

#### UWAGI:

 $( \bullet )$ 

- Stosować tylko zasilacz dołączony do zestawu. Zastosowanie innych zasilaczy może spowodować uszkodzenie urządzenia.
- Dane techniczne:

| Zasilacz sieciowy prądu<br>stałego | Wyjście prądu stałego: +19 V przy prądzie maks.<br>1,75 A |                |        |
|------------------------------------|-----------------------------------------------------------|----------------|--------|
| Temperatura pracy                  | 0~40°C                                                    | Przechowywanie | 0~70°C |
| Wilgotność działania               | 50~90%                                                    | Przechowywanie | 20~90% |

0

Polski

2. Po uruchomieniu przeglądarki, automatycznie otwiera się sieciowy, graficzny interfejs użytkownika. Jeżeli nie uruchomi się automatycznie, wpisz adres <u>http://router.asus.com</u>.

۲

3. Ustaw hasło dla routera w celu zabezpieczenia go przed nieautoryzowanym dostępem.

| Login Information Setup                   |                                                |
|-------------------------------------------|------------------------------------------------|
| Change the router password to prevent una | uthorized access to your ASUS wireless router. |
| Router Login Name                         | admin                                          |
| New Password                              |                                                |
| Retype Password                           | Show password                                  |
|                                           |                                                |

- B. Połączenie bezprzewodowe
- 1. Podłącz router do gniazda elektrycznego i włącz go.

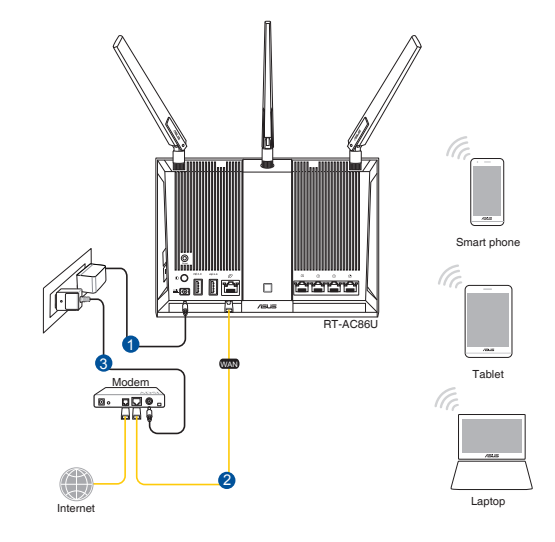

۲

۲

2. Nawiąż połączenie z siecią o nazwie (identyfikator SSID) wskazanej na etykiecie produktu z tyłu routera. Aby lepiej zabezpieczyć sieć, zmień identyfikator SSID na unikatowy i przypisz hasło.

۲

| Currently connected to<br>ASUS router<br>Internet access | p: 🐓             | • |
|----------------------------------------------------------|------------------|---|
| Wireless Network Con                                     | nection ^        |   |
| ARIES_RT-N66U                                            | Connected        |   |
| ASUS Ariel 2G                                            | lin.             |   |
| ASUS_XX_2G                                               | lle.             |   |
|                                                          | Connect          |   |
| Alen_Private                                             | lin.             |   |
| ASUSPM-Public                                            | In               |   |
| ALIGU_87U_2G                                             | In               |   |
| ASUS hm66 2G                                             | at l             | - |
| Open Network an                                          | d Sharing Center |   |

 $( \bullet )$ 

| Nazwa Wi-Fi 2,4G (SSID): | ASUS_XX_2G |
|--------------------------|------------|
| Nazwa Wi-Fi 5G (SSID):   | ASUS_XX_5G |

\* XX to dwie ostatnie cyfry adresu MAC 2,4 GHz. Można go znaleźć na etykiecie z tyłu routera RT-AC86U.

3. Po połączeniu, przy uruchamianiu przeglądarki, automatycznie otwiera się sieciowy, graficzny interfejs użytkownika. Jeżeli nie uruchomi się automatycznie, wpisz adres <u>http://router.asus.com</u>.

۲

4. Ustaw hasło dla routera w celu zabezpieczenia go przed nieautoryzowanym dostępem.

| Login Information Setup                            |                                        |
|----------------------------------------------------|----------------------------------------|
| Change the router password to prevent unauthorized | d access to your ASUS wireless router. |
| Router Login Name                                  | admin                                  |
| New Password                                       |                                        |
| Retype Password                                    | Show password                          |

#### Zapisanie ustawień routera bezprzewodowego

 Zapamiętaj ustawienia sieci bezprzewodowej po zakończeniu konfiguracji routera.

 $(\mathbf{0})$ 

 $( \bullet )$ 

| Nazwa routera:                                            | Hasło: |
|-----------------------------------------------------------|--------|
| Za pomocą nazwy (identyfika-<br>tora SSID) sieci 2,4 GHz: | Hasło: |
| Za pomocą nazwy (identyfika-<br>tora SSID) sieci 5 GHz:   | Hasło: |

# Często zadawane pytania (FAQ)

- 1. Gdzie można znaleźć więcej informacji o routerze bezprzewodowym?
  - Często zadawane pytania online (FAQ): <u>http://support.asus.com/faq</u>
  - Portal wsparcia technicznego: <u>http://support.asus.com</u>
  - Obsługa klienta: Patrz Obsługa klienta w Dodatkowym przewodniku.

(�)

## Комплект поставки

- ✓ Беспроводной роутер RT-AC86U
- Блок питания

۲

- ✓ 3 \* антенны
- 🗹 Сетевой кабель (RJ-45)

Краткое руководство

**ПРИМЕЧАНИЕ:** Если какие-либо элементы комплекта поставки отсутствуют или повреждены, обратитесь к продавцу.

۲

# Быстрый обзор роутера

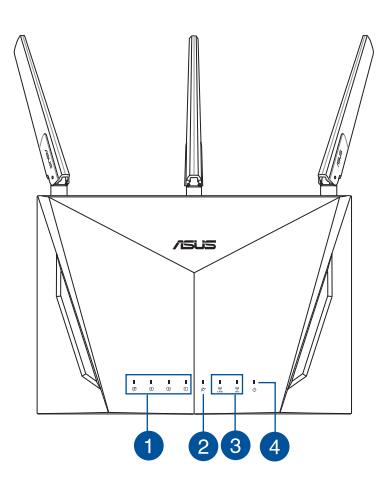

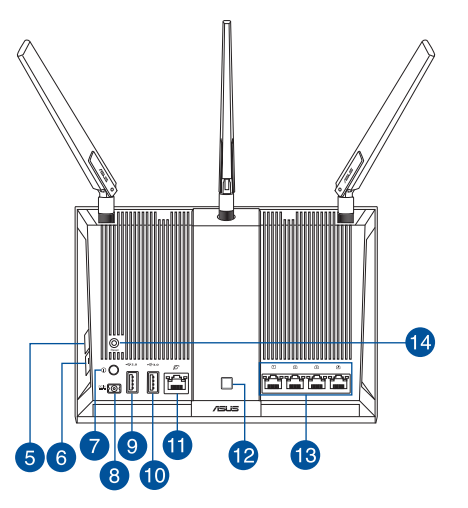

| 1. | Индикатор LAN                     | 8.  | Разъем питания (DC-In)                   |
|----|-----------------------------------|-----|------------------------------------------|
| 2. | Индикатор WAN (Internet)          | 9.  | Порт USB 2.0                             |
| 3. | Индикатор 2.4 ГГц и 5 ГГц         | 10. | Порт USB 3.0                             |
| 4. | Индикатор питания                 | 11. | Порт WAN (Internet)                      |
| 5. | Кнопка WPS                        | 12. | Кнопка включения/отключения<br>индикации |
| 6. | Кнопка включения/отключения WI-FI | 13. | Разъем LAN                               |
| 7. | Кнопка питания                    | 14. | Кнопка сброса                            |

0

 $( \bullet )$ 

## Подготовка модема

1. Отключите кабельный / DSL модем. При наличии резервного аккумулятора, извлеките его.

۲

**ПРИМЕЧАНИЕ:** При использовании подключения DSL вам потребуется ввести имя пользователя / пароль от провайдера (ISP).

 Подключите модем к роутеру с помощью сетевого кабеля.

- 3. Включите кабельный / DSL модем.
- 4. Убедитесь, что индикаторы кабельного / DSL модема светятся, означающее активность подключения.

۲

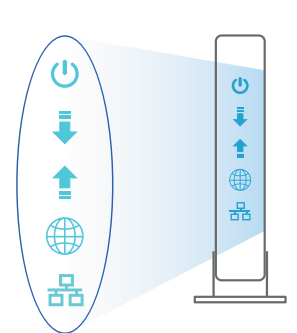

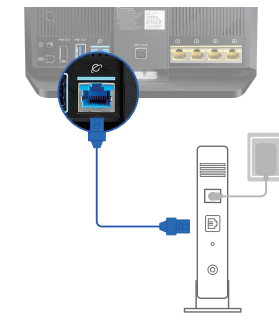

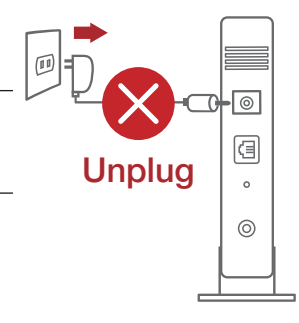

Русский:

 $( \bullet )$ 

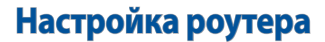

Роутер можно настроить через проводное или беспроводное подключение.

 $(\mathbf{0})$ 

- А. Проводное подключение
- 1. Подключите роутер к электрической розетке и включите его. С помощью сетевого кабеля (2) подключите компьютер к LAN порту роутера.

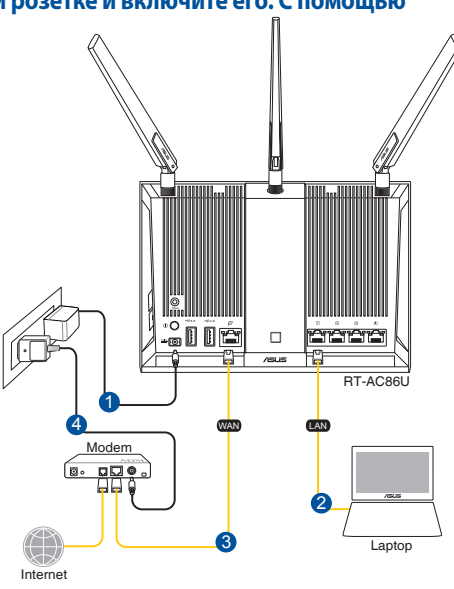

#### ПРИМЕЧАНИЯ:

( )

- Используйте только блок питания, поставляемый с устройством. При использовании других блоков питания устройство может быть повреждено.
- Спецификация:

| Блок питания           | Выходная мощность: 19 В с максимальным током 1,75 А; |            |        |  |
|------------------------|------------------------------------------------------|------------|--------|--|
| Температура при работе | 0~40°C                                               | Накопитель | 0~70°C |  |
| Влажность при работе   | 50~90%                                               | Накопитель | 20~20% |  |

۲

Русский:

 $( \bullet )$ 

2. Веб-интерфейс запускается автоматически при открытии браузера. Если он не запустился автоматически, введите <u>http://router.asus.com</u>

۲

3. Задайте пароль роутера для предотвращения несанкционированного доступа.

| Login Information Setup                                                                 |               |  |  |  |
|-----------------------------------------------------------------------------------------|---------------|--|--|--|
| Change the router password to prevent unauthorized access to your ASUS wireless router. |               |  |  |  |
| Router Login Name                                                                       | admin         |  |  |  |
| New Password                                                                            |               |  |  |  |
| Retype Password                                                                         | Show password |  |  |  |

- В. Беспроводное подключение
- 1. Подключите роутер к электрической розетке и включите его.

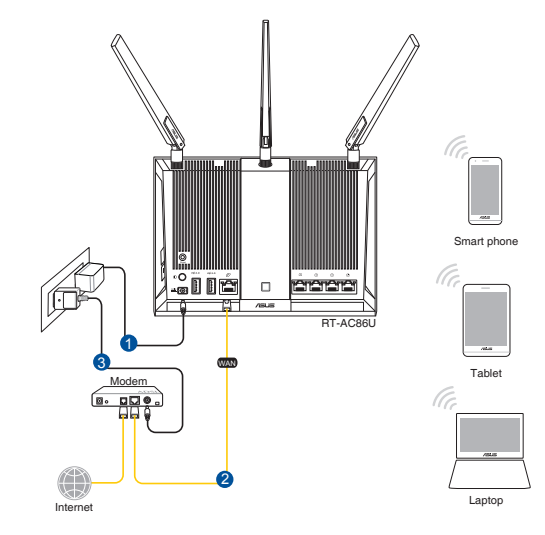

 $( \bullet )$ 

۲

#### 2. Подключитесь к сети (SSID), указанной на этикетке на задней стороне роутера. В целях безопасности смените SSID и назначьте пароль.

۲

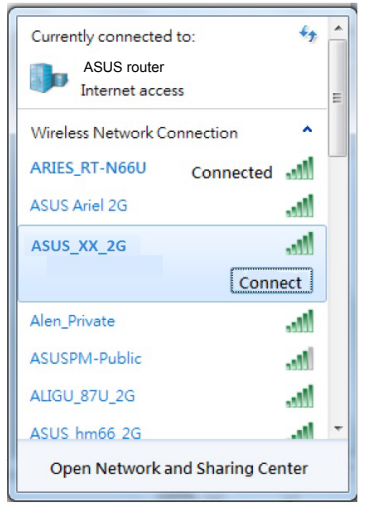

| Имя беспроводной<br>сети 2.4 ГГц (SSID):                                       | ASUS_XX_2G                                                                 |   | кий:  |
|--------------------------------------------------------------------------------|----------------------------------------------------------------------------|---|-------|
| Имя беспроводной<br>сети 5 ГГц (SSID):<br>************************************ | ASUS_XX_5G<br>ю <del>следним цифрам МАС</del><br>іти на этикетке на задней |   | Pycci |
|                                                                                |                                                                            | - |       |

- После подключения, веб-интерфейс запускается автоматически при открытии браузера. Если он не запустился автоматически, введите <u>http://router.asus.com</u>.
- 4. Задайте пароль роутера для предотвращения несанкционированного доступа.

۲

| Login Information Setup                                                                 |               |  |  |  |
|-----------------------------------------------------------------------------------------|---------------|--|--|--|
| Change the router password to prevent unauthorized access to your ASUS wireless router. |               |  |  |  |
| Router Login Name                                                                       | admin         |  |  |  |
| New Password                                                                            |               |  |  |  |
| Retype Password                                                                         | Show password |  |  |  |

 $( \bullet )$ 

()

#### Запоминание настроек беспроводного роутера

• Запомните параметры беспроводной сети после завершения настройки роутера.

۲

| Имя роутера:       | Пароль: |
|--------------------|---------|
| SSID для 2,4 ГГц : | Пароль: |
| SSID для 5 ГГц :   | Пароль: |

## FAQ

- 1. Где можно найти подробную информацию о беспроводном роутере?
  - Часто задаваемые вопросы: <u>http://support.asus.com/faq</u>
  - Техническая поддержка: <u>http://support.asus.com</u>
  - Горячая линия: Обратитесь к списку горячих линий в этом кратком руководстве

۲

Русский:

۲

# Conteúdo da embalagem

- RT-AC86U
- ☑ Încărcător

()

Ghid rapid de pornire

- ✓ 3 antene wireless
- 🗹 Rețeaua de cablu (RJ-45)

**NOTĂ:** Dacă oricare dintre articole este deteriorat sau lipsește, contactați furnizorul.

۲

# O privire rapidă asupra dispozitivului RT-AC86U

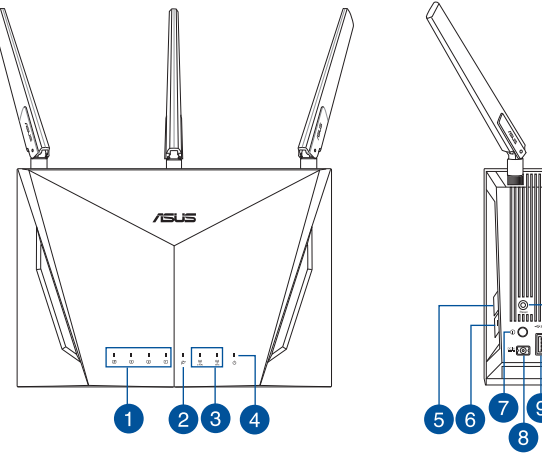

| D    |   |     |
|------|---|-----|
| 7515 |   | -14 |
|      | ß |     |
|      | - |     |

| 1. | LAN LED                                                 | 8.  | Port de alimentare (intrare c.c.) |
|----|---------------------------------------------------------|-----|-----------------------------------|
| 2. | LED WAN (internet)                                      | 9.  | Porturi USB 2.0                   |
| 3. | LED pentru banda de frecvență Wi-Fi de<br>2,4 GHz/5 GHz | 10. | Porturi USB 3.0                   |
| 4. | Led alimentare                                          | 11. | Port WAN (internet)               |
| 5. | Buton WPS                                               | 12. | Buton de pornire/oprire LED       |
| 6. | Buton de pornire/oprire Wi-Fi                           | 13. | Porturi LAN                       |
| 7. | Buton de alimentare                                     | 14. | Buton resetare                    |

Română

## Pregătirea modemului

Deconectati modemul DSL/prin cablu. Dacă acesta are 1. o baterie de rezervă, scoateți bateria.

> NOTĂ: Dacă utilizați conexiunea DSL pentru internet, veti avea nevoie de numele de utilizator/ parola de la furnizorul de servicii internet (ISP) pentru a configura corect ruterul.

۲

Conectati modemul la ruter cu aiutorul cablului de 2. rețea inclus în pachet.

- Porniți modemul DSL/prin cablu. 3.
- Verificați indicatoarele luminoase LED de pe 4. modemul DSL/prin cablu pentru a vă asigura că este activă conexiunea.

۲

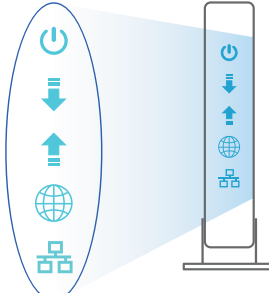

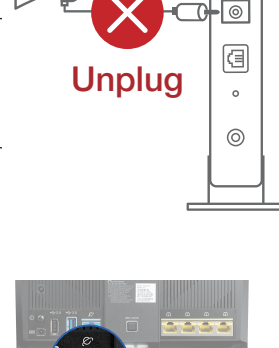

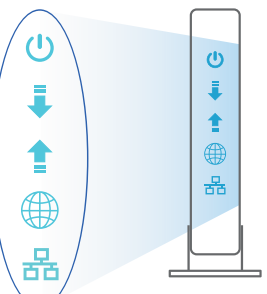

Ð 0

 $( \bullet )$ 

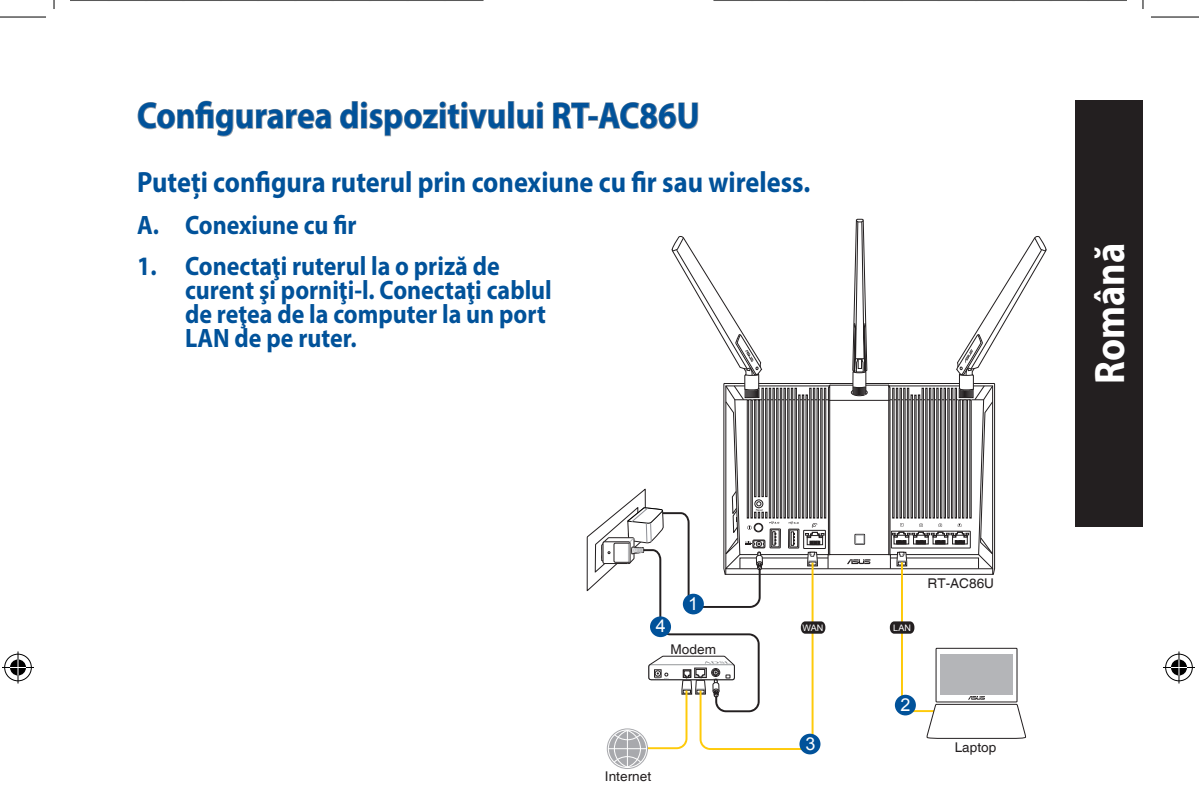

۲

#### NOTE:

- Utilizați numai adaptorul livrat în pachet. Utilizarea altor adaptoare poate deteriora dispozitivul.
- Specificații:

| Adaptor de alimentare c.c.             | <b>leşire c.c.:</b> +19 V cu curent max. de 1,75 A |         |        |  |
|----------------------------------------|----------------------------------------------------|---------|--------|--|
| Temperatură în stare de<br>funcționare | 0~40°C                                             | Stocare | 0~70°C |  |
| Umiditate în stare de<br>funcționare   | 50~90%                                             | Stocare | 20~90% |  |

2. Interfața GUI web se lansează automat atunci când deschideți un browser web. Dacă nu se lansează automat, introduceți <u>http://router. asus.com</u>.

۲

3. Configurați o parolă pentru ruter în vederea prevenirii accesului neautorizat.

| Login Information Setup                                                                 |               |  |  |  |
|-----------------------------------------------------------------------------------------|---------------|--|--|--|
| Change the router password to prevent unauthorized access to your ASUS wireless router. |               |  |  |  |
| Router Login Name                                                                       | admin         |  |  |  |
| New Password                                                                            |               |  |  |  |
| Retype Password                                                                         | Show password |  |  |  |

- B. Conexiune fără fir
- 1. Conectați ruterul la o priză de curent și porniți-l.

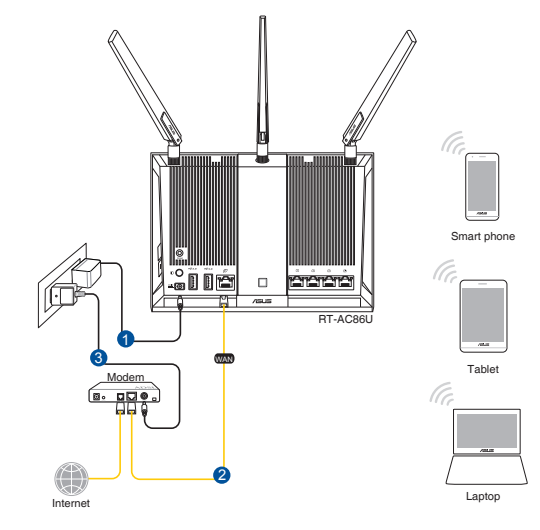

۲

 Conectați-vă la numele de rețea (SSID) afișat pe eticheta de produs de pe partea din spate a ruterului. Pentru o securitate de rețea mai bună, modificați la un SSID unic și atribuiți o parolă.

 $(\mathbf{\Phi})$ 

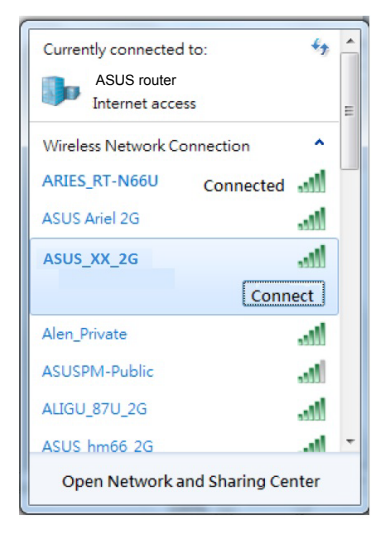

 $( \bullet )$ 

Nume rețea Wi-Fi 2,4 GHz ASUS\_XX\_2G (SSID):

Nume reţea Wi-Fi 2,4 GHz ASUS\_XX\_5G (SSID):

- XX se referă la ultimele două cifre ale adresei MAC 2,4 GHz. O puteți găsi pe eticheta de pe spatele dispozitivului RT-AC86U.
- Română

 $( \mathbf{ } )$ 

- Odată ce sunteți conectat, interfața GUI web se lansează automat atunci când deschideți un browser web. Dacă nu se lansează automat, introduceți <u>http://</u> <u>router.asus.com</u>.
- 4. Configurați o parolă pentru ruter în vederea prevenirii accesului neautorizat.

 $\odot$ 

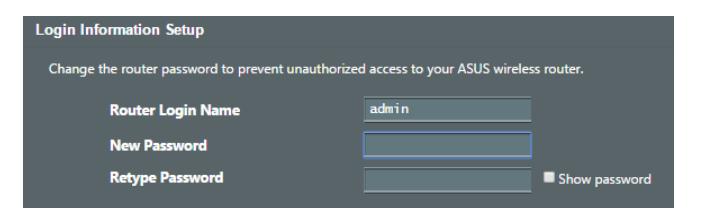

## Memorarea setărilor ruterului fără fir

#### Memorați setările fără fir pe măsură ce finalizați configurarea ruterului.

۲

 $( \bullet )$ 

| Numele routerului:  | Parolă: |
|---------------------|---------|
| 2.4 GHz rețea SSID: | Parolă: |
| 5 GHz rețea SSID:   | Parolă: |

# Întrebări frecvente (FAQ)

- 1. Unde pot găsi informații suplimentare despre ruterul fără fir?
  - Site online cu cele mai frecvente întrebări (FAQ): http://support.asus.com/faq
  - Site de asistență tehnică: http://support.asus.com
  - Linie telefonică de tip Hotline pentru clienți: Consultați Hotline asistență din Ghidul suplimentar.

۲

 $( \bullet )$ 

# Sadržaj paketa

- RT-AC86U
- AC adapter

₹

۲

✓ Vodič za brzo korišćenje

♂ 3 \* bežične antene

Mrežni kabl (RJ-45)

**BELEŠKE:** Ukoliko bilo koja od dole navedenih stavki nedostaje ili je oštećena, kontaktirajte svog prodavca.

۲

# Brzi pogled na vaš ruter

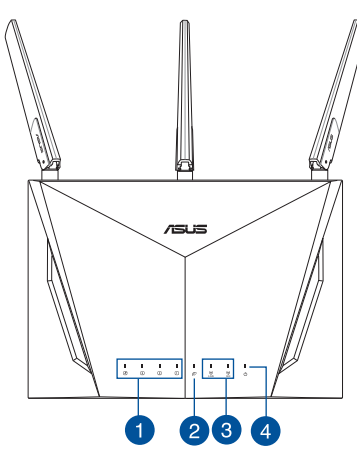

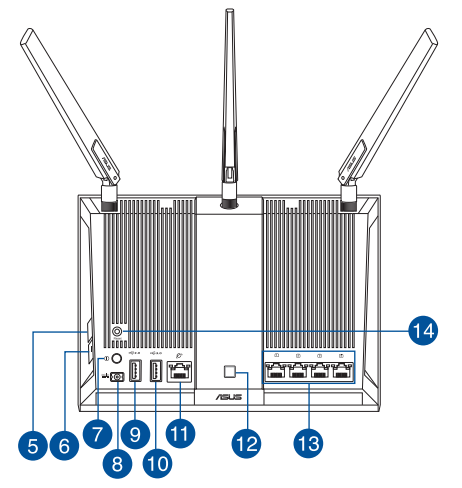

| 1. | LAN lampica                                             | 8.  | Port za napajanje (DC-IN)                             |
|----|---------------------------------------------------------|-----|-------------------------------------------------------|
| 2. | WAN (Internet) lampica                                  | 9.  | USB 2.0 portovi                                       |
| 3. | 2.4GHz / 5GHz Wi-Fi lampica                             | 10. | USB 3.0 portovi                                       |
| 4. | Napajanje lampica                                       | 11. | WAN (Internet) portovi                                |
| 5. | WPS taster                                              | 12. | Taster za uključivanje/isključivanje<br>LED interneta |
| 6. | Taster za uključivanje/isključivanje<br>Wi-Fi interneta | 13. | LAN portovi                                           |
| 7. | Taster za uključivanje/isključivanje                    | 14. | Taster za resetovanje                                 |

Srpski

## Priprema vašeg modema

1. Izvucite kabl za struju/DSL modem. Ukoliko postoji baterija za podršku, izvadite bateriju.

**NAPOMENA:** Ukoliko koristite DSL za internet, biće vam potrebni korisničko ime/lozinka od vašeg internet provajdera (ISP) da ispravno konfigurišete ruter.

 Povežite svoj modem za ruter uz pomoć priloženog mrežnog kabla.

- 3. Uključite svoj kabl/DSL modem.
- 4. Proverite LED lampice svog kabla/DSL modema da proverite da je veza aktivna.

۲

 $( \mathbf{A} )$ 

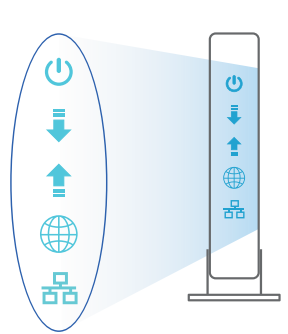

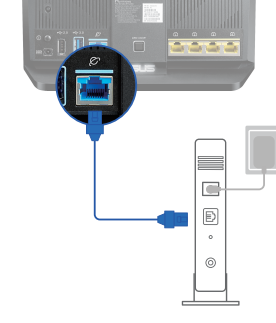

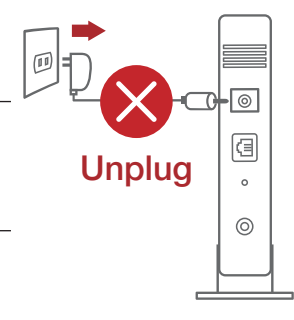

۲

<u>Srpski</u>

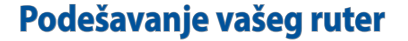

Možete da podesite svoj ruter preko kablovske ili bežične veze.

- A. Povezivanje kablom
- Priključite svoj ruter u utičnicu za struju i uključite ga. Povežite mrežni kabl od kompjutera do LAN ulaza na svom ruteru.

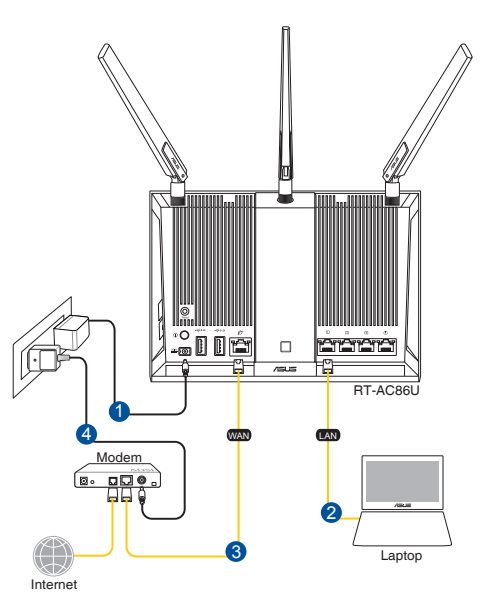

#### **NAPOMENE:**

 $( \bullet )$ 

- Koristite isključivo adapter koji ste dobili u pakovanju. Korišćenje drugih adaptera može da ošteti uređaj.
- Specifikacija:

| Adapter za<br>jednosmernu struju | Izlaz jednosmerne struje: +19 V sa maks.<br>strujom od 1,75 A; |              |          |
|----------------------------------|----------------------------------------------------------------|--------------|----------|
| Radna temperatura                | 0°C-40°C                                                       | Skladištenje | 0°C–70°C |
| Radna vlažnost                   | 50%–90%                                                        | Skladištenje | 20%–90%  |

 $( \bullet )$ 

2. Mrežni GUI se pokreće automatski kada otvorite internet pregledač. Ukoliko se ne pokrene automatski, unesite <u>http://router.asus.com</u>.

0

۲

3. Podesite lozinku za svoj ruter da sprečite neautorizovani pristup.

| Login Information Setup                                                                 |               |  |  |
|-----------------------------------------------------------------------------------------|---------------|--|--|
| Change the router password to prevent unauthorized access to your ASUS wireless router. |               |  |  |
| Router Login Name                                                                       | admin         |  |  |
| New Password                                                                            |               |  |  |
| Retype Password                                                                         | Show password |  |  |

B. Bežično povezivanje

Srpski

 $( \bullet )$ 

1. Priključite svoj ruter u utičnicu za struju i uključite ga.

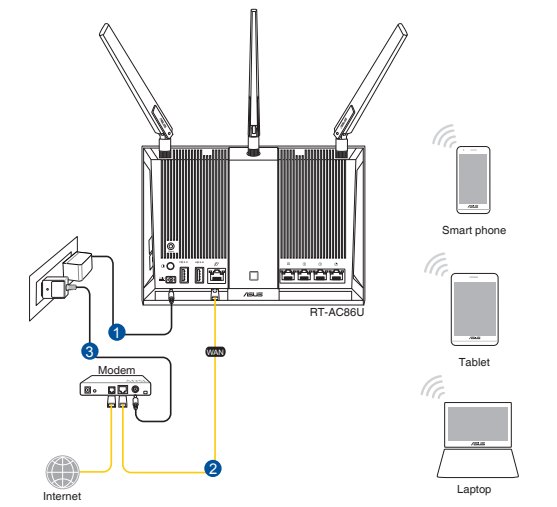
#### 2. Povežite se za ime mreže (SSID) prikazano na etiketi proizvoda na poleđini rutera. Za bolju bezbednost mreže, pređite na jedinstveni SSID i dodelite lozinku.

۲

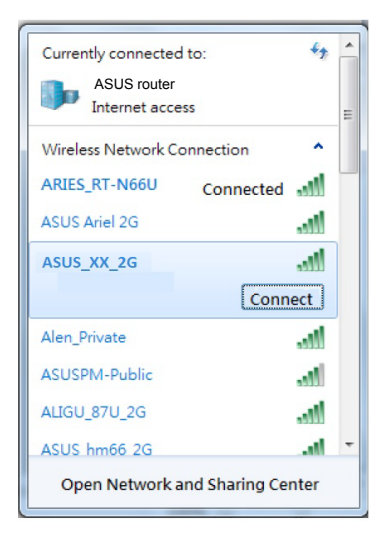

 $( \bullet )$ 

| 2.4G Wi-Fi ime (SSID): | ASUS_XX_2G |
|------------------------|------------|
| 5G Wi-Fi ime (SSID):   | ASUS_XX_5G |

\* XX se odnosi na poslednja dva broja 2.4GHz MAC adrese. Broj možete da pronađete na etiketi na poleđini svog ruter.

۲

3. Mrežni GUI se pokreće automatski kada otvorite internet pregledač. Ukoliko se ne pokrene automatski, unesite <u>http://router.asus.com</u>.

 $\odot$ 

4. Podesite lozinku za svoj ruter da sprečite neautorizovani pristup.

| Login Information Setup                                                                 |       |               |  |  |
|-----------------------------------------------------------------------------------------|-------|---------------|--|--|
| Change the router password to prevent unauthorized access to your ASUS wireless router. |       |               |  |  |
| Router Login Name                                                                       | admin |               |  |  |
| New Password                                                                            |       |               |  |  |
| Retype Password                                                                         |       | Show password |  |  |

#### Pamćenje podešavanja bežičnog rutera

Zapamtite svoja bežična podešavanja kada završite podešavanje svog rutera.

۲

| lme rutera:          | Lozinku : |
|----------------------|-----------|
| 2.4 GHz network SSID | Lozinku:  |
| 5 GHz network SSID:  | Lozinku:  |

## Često postavljana pitanja (FAQs)

- 1. Gde mogu da pronađem više informacija o ovom bežičnom ruteru?
  - Internet prezentacija sa često postavljanim pitanjima na internetu: <u>http://support.</u> <u>asus.com/faq</u>
  - Internet prezentacija za tehničku podršku: http://support.asus.com
  - Hitna linija za potrošače Pogledajte Hitnu liniju za podršku u ovom Uputstvu za brzo korišćenje.

۲

۲

### **Obsah balenia**

RT-AC86U

₹

()

- Adaptér striedavého prúdu
- Stručný návod na obsluhu
- ✓ 3 \* bezdrôtové antény
- Sieťový kábel (RJ-45)

**POZNÁMKY:** Ak je poškodená alebo chýba ktorákoľvek položka, oznámte to svojmu predajcovi.

۲

# Rýchly pohľad na váš smerovač

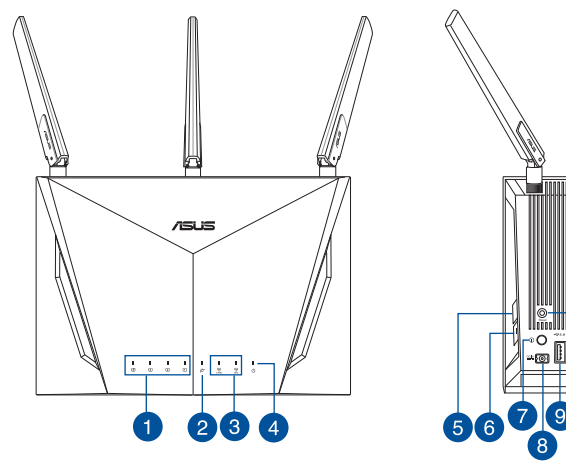

|     |   |   | E. |     |
|-----|---|---|----|-----|
|     |   |   |    |     |
|     |   | Ì |    | řřř |
| 566 | 9 |   |    |     |

| 1. | LED indikátor rozhrania LAN            | 8.  | Port napájania (DC-IN – vstup jednos-<br>merného prúdu) |
|----|----------------------------------------|-----|---------------------------------------------------------|
| 2. | Port siete WAN (internet)              | 9.  | Port USB 2.0                                            |
| 3. | Kontrolka LED, 2,4 GHz/5 GHz Wi-Fi     | 10. | Port USB 3.0                                            |
| 4. | LED indikátor napájania                | 11. | LED indikátor siete WAN (internet)                      |
| 5. | Tlačidlo WPS                           | 12. | Tlačidlo zapnutia/vypnutia siete LED                    |
| 6. | Tlačidlo zapnutia/vypnutia siete Wi-Fi | 13. | Porty LAN                                               |
| 7. | Hlavný vypínač                         | 14. | Tlačidlo na resetovanie                                 |

Slovenský

#### 2017/5/16 17:01:20

### Príprava modemu

Slovenský

۲

Odpojte napájací kábel/modem DSL. Ak je vybavený 1. záložnou batériu, vyberte ju.

> POZNÁMKA: Ak na internetové pripojenie používate DSL, na správnu konfiguráciu smerovača budete musieť zadať svoje používateľské meno/heslo od vášho poskytovateľa internetových služieb (ISP).

۲

Modem pripojte k smerovaču pomocou dodaného 2. sieťového kábla.

- Zapnite káblový/DSL modem. 3.
- Skontrolujte kontrolky LED na modeme DSL/napájací kábel a uistite sa, že pripojenie je aktívne. 4.

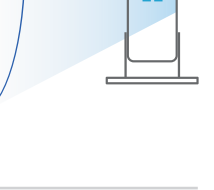

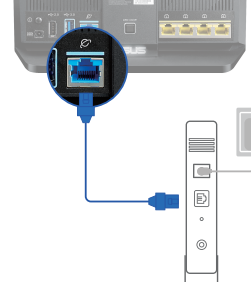

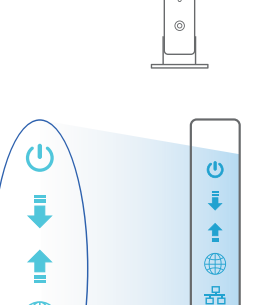

格

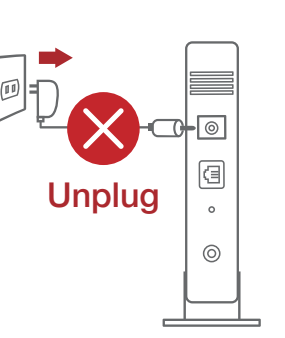

76

۲

### Inštalácia smerovač

Smerovač môžete nastaviť pomocou drôtového alebo bezdrôtového pripojenia.

 $(\mathbf{\Phi})$ 

- A. Káblové pripojenie
- Smerovač zapojte do elektrickej zásuvky a zapnite ho. Sieťový kábel z počítača zapojte do portu LAN v smerovači.

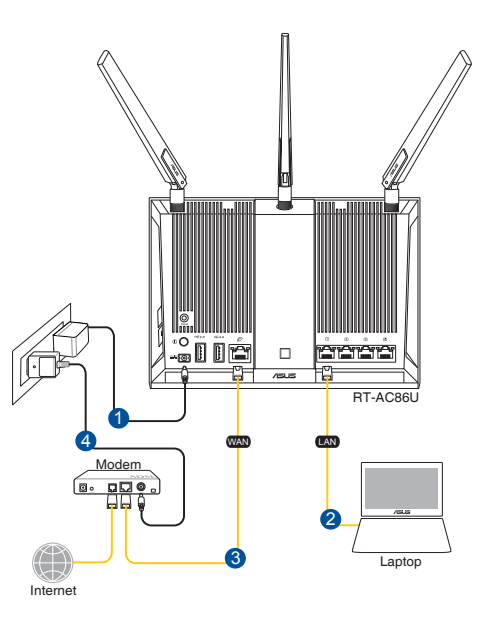

#### **POZNÁMKY:**

 $( \bullet )$ 

- Používajte iba adaptér, ktorý je súčasťou balenia. Používaním iných adaptérov môže dôjsť k poškodeniu zariadenia.
- Špecifikácie:

| Napájací adaptér jednos-<br>merným prúdom | Výstup jednosmerného prúdu: +19 V s<br>max. prúdom 1,75 A |       |        |
|-------------------------------------------|-----------------------------------------------------------|-------|--------|
| Prevádzková teplota                       | 0~40°C                                                    | Pamäť | 0~70°C |
| Prevádzková vlhkosť                       | 50~90%                                                    | Pamäť | 20~90% |

Slovenský

( )

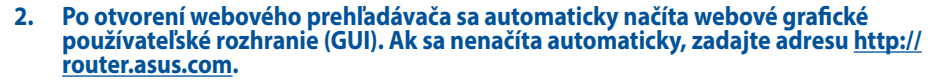

۲

۲

3. Nastavte heslo pre smerovač, aby sa zabránilo neoprávnenému prístupu.

| Login Information Setup                           |                                        |
|---------------------------------------------------|----------------------------------------|
| Change the router password to prevent unauthorize | d access to your ASUS wireless router. |
| Router Login Name                                 | admin                                  |
| New Password                                      |                                        |
| Retype Password                                   | Show password                          |

- B. Bezdrôtové pripojenie
- 1. Smerovač zapojte do elektrickej zásuvky a zapnite ho.

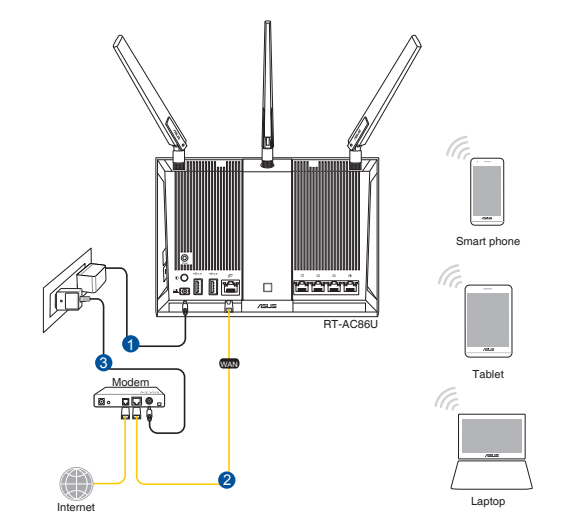

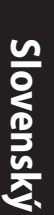

۲

2. Pripojte do siete s názvom (SSID), ktorý je uvedený na štítku výrobku na zadnej strane smerovača. Pre lepšie zabezpečenie siete ho zmeňte na jedinečné SSID a priraďte heslo.

( )

| Currently connected           | to:              | 67 - |
|-------------------------------|------------------|------|
| ASUS router<br>Internet acces | 5                | E    |
| Wireless Network Co           | nnection         | ^    |
| ARIES_RT-N66U                 | Connected        |      |
| ASUS Ariel 2G                 | -1               |      |
| ASUS_XX_2G                    | el.              |      |
|                               | Connect          |      |
| Alen_Private                  | al.              | 1    |
| ASUSPM-Public                 | -1               |      |
| ALIGU_87U_2G                  | .1               |      |
| ASUS hm66 2G                  |                  | - 1  |
| Open Network ar               | nd Sharing Cente | r    |

 $( \bullet )$ 

| 2,4 G Wi-Di, Názov<br>identifikátora (SSID): | ASUS_XX_2G |
|----------------------------------------------|------------|
| 5 G Wi-Di, Názov<br>identifikátora (SSID):   | ASUS_XX_5G |
| •                                            |            |

**XX** predstavuje posledné dve číslice adresy 2.4GHz MAC. Tieto číslice sú uvedené štítku na zadnej strane smerovača RT-AC86U.

 Po pripojení sa po otvorení webového prehľadávača automaticky načíta webové grafické používateľské rozhranie (GUI). Ak sa nenačíta automaticky, zadajte adresu <u>http://router.asus.com.</u>

۲

4. Nastavte heslo pre smerovač, aby sa zabránilo neoprávnenému prístupu.

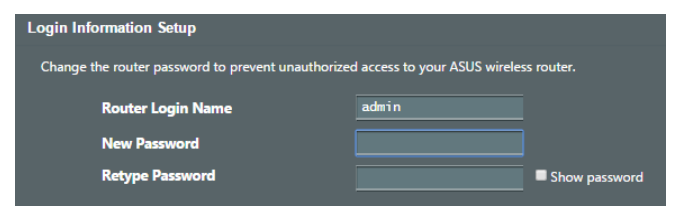

Sloven

 $( \mathbf{ } )$ 

### Uchovanie údajov o nastaveniach bezdrôtového smerovača

#### Po dokončení nastavenia smerovača si nastavenia bezdrôtovej siete zapamätajte.

 $(\mathbf{0})$ 

( )

| Názov smerovača:                        | Heslo : |
|-----------------------------------------|---------|
| Identifikátor SSID pre 2,4 GHz<br>sieť: | Heslo:  |
| Identifikátor SSID pre 5 GHz sieť:      | Heslo:  |

# Často kladené otázky (FAQ)

- 1. Kde nájdem viac informácií o smerovači bezdrôtovej komunikácie?
  - On-line stránka s často kladenými otázkami: http://support.asus.com/faq
  - Stránka technickej podpory: <u>http://support.asus.com</u>
  - Zákaznícka horúca linka: Pozrite si informácie o horúcej linke podpory v Doplnkovom návode.

 $\odot$ 

### Vsebina paketa

RT-AC86U

()

- ✓ Omrežni kabel (RJ-45)
- 2 \* Antene omrežja 3G/4G
- ✓ 3 brezžične antene
- Vodnik za hitri zagon

**OPOMBE:** Če je kateri koli predmet poškodovan ali manjka, obvestite vašega prodajalca.

۲

# Kratek pregled usmerjevalnika RT-AC86U

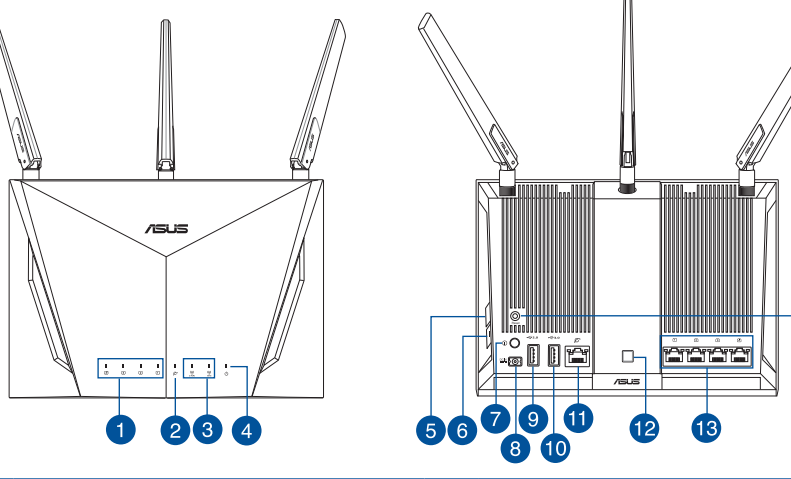

| 1. | LAN LED                                  | 8.  | Vhod (DC-IN) vklop               |
|----|------------------------------------------|-----|----------------------------------|
| 2. | LED-dioda omrežja WAN (internet)         | 9.  | Vhod USB 2.0                     |
| 3. | LED-lučka 2,4 GHz/5 GHz omrežja<br>Wi-Fi | 10. | Vhod USB 3.0                     |
| 4. | Lučka za vklop                           | 11. | Vrata WAN (internet)             |
| 5. | Gumb za WPS                              | 12. | Gumb za vklop/izklop omrežja LED |
| 6. | Gumb za vklop/izklop omrežja Wi-Fi       | 13. | Vhodi LAN                        |
| 7. | Tipka za vklop/izklop                    | 14. | Gumb za ponastavitev             |

### **Prioprava modema**

Slovenščina

۲

Izklopite kabelski modem/modem DSL. Če je modem 1. opremljen z rezervno baterijo, jo odstranite.

> **OPOMBA:** Če modem DSL uporabljate za internet, za pravilno konfiguracijo usmerjevalnika potrebujete uporabniško ime in geslo ponudnika internetnih storitev.

۲

Priključite modem na usmerjevalnik s priloženim 2. omrežnim kablom.

- Vklopite kabelski modem/modem DSL. 3.
- Preverite lučke LED kabelskega modema/modema DSL 4. in se prepričajte, da je povezava aktivna.

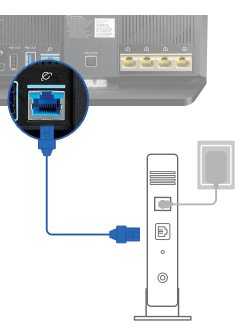

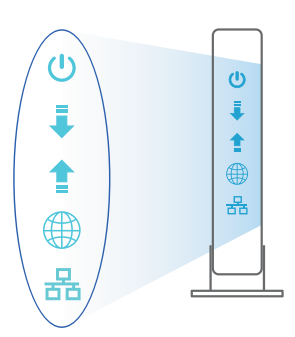

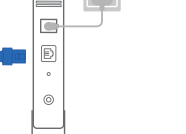

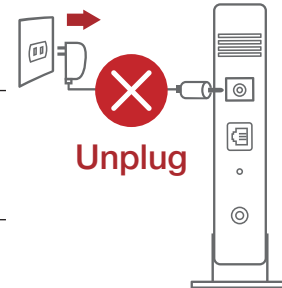

### Nastavitev usmerjevalnika RT-AC86U

Usmerjevalnik omrežja lahko nastavitve prek žične ali brezžične povezave.

•

- A. Žična povezava:
- Usmerjevalnik priključite na električno vtičnico in ga vklopite. Priključite omrežni kabel iz računalnika na vrata LAN na usmerjevalniku.

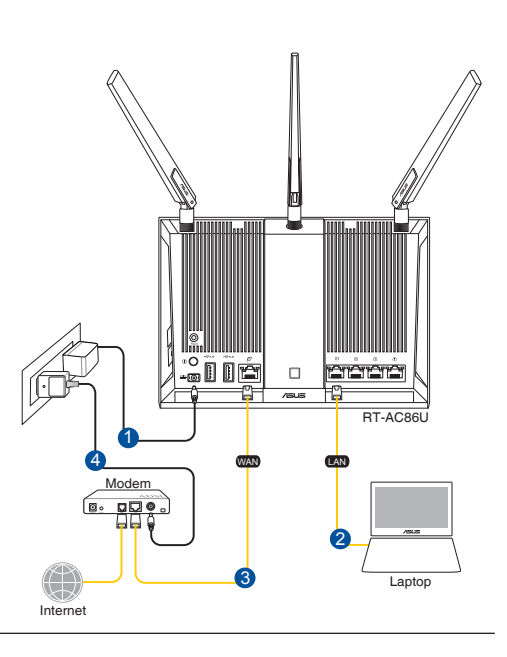

#### **OPOMBE:**

 $( \bullet )$ 

- Uporabljajte samo napajalnik, ki je bil priložen paketu. Z uporabo drugih napajalnikov lahko poškodujete napravo.
- Tehnični podatki:

| Enosmerni<br>napajalnik | lzhod enosmernega toka: +19 V z največ 1,75 A toka |         |        |  |
|-------------------------|----------------------------------------------------|---------|--------|--|
| Delovna<br>temperatura  | 0~40oC Shramba 0~70oC                              |         |        |  |
| Delovna vlažnost        | 50~90%                                             | Shramba | 20~90% |  |

83

<u>Slovenščina</u>

2. Spletni vmesnik GUI se samodejno zažene, ko odprete spletni brskalnik. Če se ne zažene samodejno, pojdite na <u>http://router.asus.com</u>.

۲

۲

3. Nastavite geslo za usmerjevalnik, da preprečite nepooblaščen dostop.

| Login Information Setup                                                                 |               |  |  |
|-----------------------------------------------------------------------------------------|---------------|--|--|
| Change the router password to prevent unauthorized access to your ASUS wireless router. |               |  |  |
| Router Login Name                                                                       | admin         |  |  |
| New Password                                                                            |               |  |  |
| Retype Password                                                                         | Show password |  |  |

- B. Brezžična povezava
- 1. Usmerjevalnik priključite na električno vtičnico in ga vklopite.

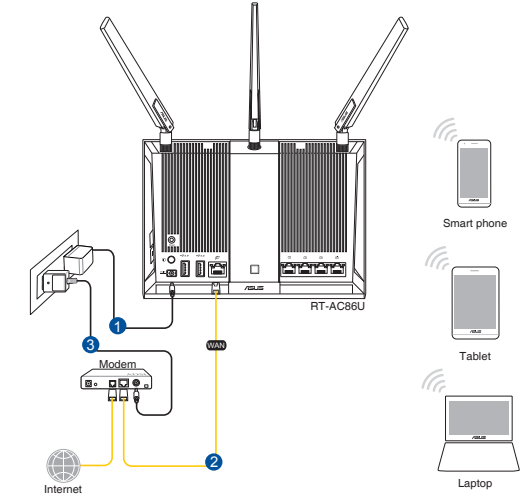

۲

2. Vzpostavite povezavo z omrežjem (SSID), ki je prikazano na nalepki izdelka na hrbtni strani usmerjevalnika. Za boljšo varnost omrežja nastavite enolično ime omrežja (SSID) in dodelite geslo.

۲

| Currently connected          | dito: 🍫            | - |
|------------------------------|--------------------|---|
| ASUS router<br>Internet acce | ess                | Ш |
| Wireless Network C           | onnection ^        |   |
| ARIES_RT-N66U                | Connected          |   |
| ASUS Ariel 2G                | liter              |   |
| ASUS_XX_2G                   | lite.              |   |
|                              | Connect            |   |
| Alen_Private                 | lle.               |   |
| ASUSPM-Public                | lite.              |   |
| ALIGU_87U_2G                 | liter              |   |
| ASUS hm66 2G                 | at l               | - |
| Open Network a               | and Sharing Center |   |

 $( \bullet )$ 

| Ime 2,4 GHz omrežja Wi-Fi (SSID): | ASUS_XX_2G |
|-----------------------------------|------------|
| Ime 5 GHz omrežja Wi-Fi (SSID):   | ASUS_XX_5G |

 XX se nanaša na dve števki naslova MAC v pasu 2,4 GHz. Najdete ju na nalepki na hrbtni strani usmerjevalnika RT-AC86U.

 Ko je povezava vzpostavljena, se spletni vmesnik GUI samodejno zažene, ko odprete spletni brskalnik. Če se ne zažene samodejno, pojdite na <u>http://router.</u> <u>asus.com</u>.

۲

4. Nastavite geslo za usmerjevalnik, da preprečite nepooblaščen dostop.

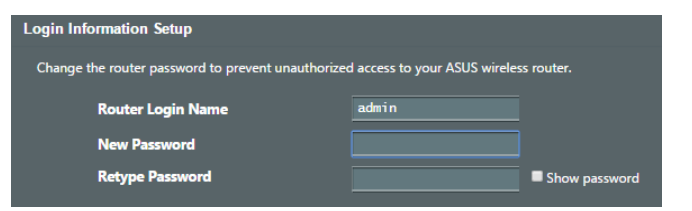

Slovenščina

### Shranjevanje nastavitev brezžičnega usmerjevalnika

 Zapomnite si nastavitve za brezžično povezavo, ko zaključite namestitev usmerjevalnika.

 $(\mathbf{0})$ 

 $( \bullet )$ 

| Ime usmerjevalnika:   | Geslo: |
|-----------------------|--------|
| 2.4 GHz network SSID: | Geslo: |
| 5G Hz network SSID:   | Geslo: |

### Pogosto zastavljena vprašanja (FAQs)

- 1. Kje lahko najdem več informacij o brezžičnem usmerjevalniku?
  - Spletna stran s pogosto zastavljenimi vprašanji (FAQ): http://support.asus.com/faq
  - Stran s tehnično podporo: <u>http://support.asus.com</u>
  - Telefonska številka za stranke: Glejte telefonsko številko v tem Vodniku za hitri zagon.

۲

(�)

### Paket içeriği

RT-AC86U

()

- AC adaptörü
- Hızlı Başlangıç Kılavuzu

- ✓ 3 tane kablosuz anteni
- Ağ kablosu (RJ-45)

**NOTLAR:** Eğer öğelerden herhangi bir hasar görmüşse ya da kayıpsa, satıcınız ile temasa geçin.

۲

# Yönlendiricinizi aygıtınıza hızlı bir bakış

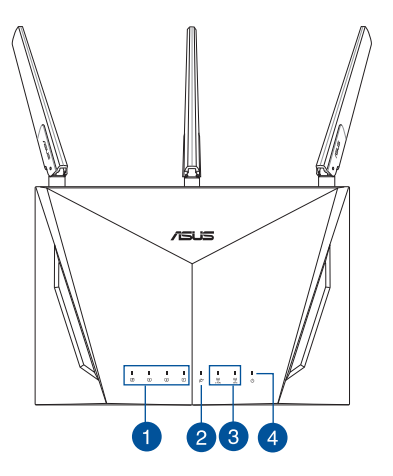

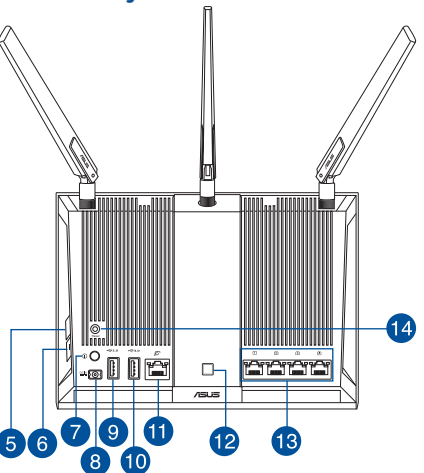

| 1. | LAN LED                     | 8.  | Güç (DC-Girişi) bağlantı noktası |
|----|-----------------------------|-----|----------------------------------|
| 2. | WAN (Internet) LED'i        | 9.  | USB 2.0 bağlantı noktaları       |
| 3. | 2,4 GHz / 5 GHz Wi-Fi LED'i | 10. | USB 3.0 bağlantı noktaları       |
| 4. | Güç LED                     | 11. | WAN (Internet) bağlantı noktası  |
| 5. | WPS düðmesi                 | 12. | LED açma/kapatma düğmesi         |
| 6. | Wi-Fi açma/kapatma düğmesi  | 13. | LAN bağlantı noktaları           |
| 7. | Güç düğmesi                 | 14. | Sýfýrla düðmesi                  |

Türkçe

### Modeminizi hazırlama

Kablo/DSL modemi kapatın. Bir yedek pili varsa, pili 1. cıkarın.

NOT:

Internet için DSL kullanıyorsanız, yönlendiriciyi uygun biçimde yapılandırmak için Internet Servis Śağlayıcınızdan (İSS) kullanıcı adınızı/sifrenizi almanız gerekecektir.

۲

Modeminizi, birlikte gelen ağ kablosuyla 2. yönlendiriciye bağlayın.

- Kablo/DSL modemi açın. 3.
- Bağlantının etkin olduğundan emin olmak için 4. kablo/DSL modeminizin LED ışıklarını denetleyin.

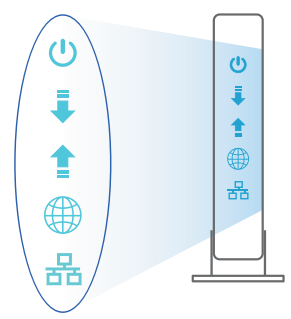

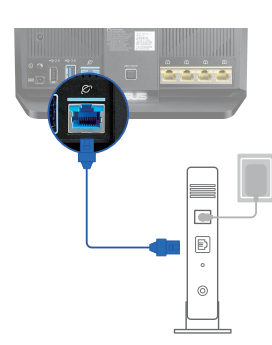

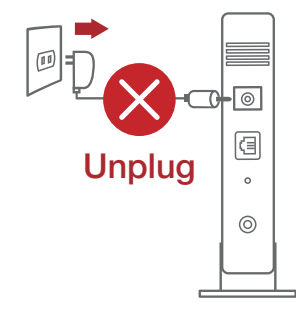

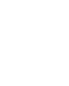

۲

### Yönlendiricinizi aygıtınızı kurma

Yönlendiricinizi kablolu veya kablosuz bağlantı aracılığıyla ayarlayabilirsiniz.

 $(\mathbf{0})$ 

- A. Kablolu bağlantı:
- 1. Yönlendiricinizi bir prize takıp gücünü açın. Bilgisayarınızdan gelen ağ kablosunu yönlendiricinizdeki bir LAN bağlantı noktasına bağlayın.

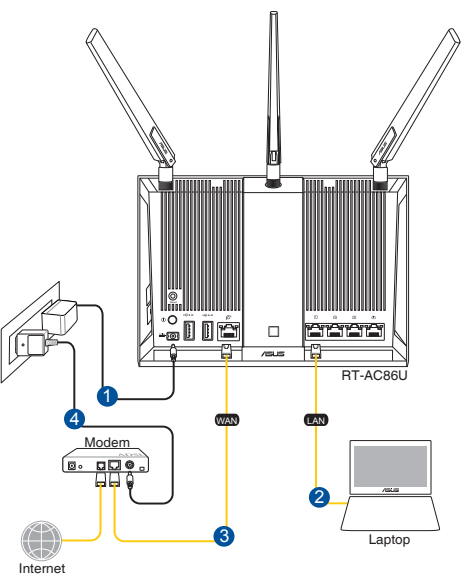

#### **NOTLAR:**

 $( \bullet )$ 

- Sadece paketiniz ile birlikte gelen adaptörü kullanın. Diğer adaptörlerin kullanılması aygıta zarar verebilir.
- Teknik özellikler:

| DC Güç adaptörü      | DC Çıkışı: Maks 1.75A akım ile +19V; |          |        |
|----------------------|--------------------------------------|----------|--------|
| Çalıştırma Sıcaklığı | Çalıştırma Sıcaklığı 0~40°C          |          | 0~70°C |
| Çalışma Nemi         | 50~90%                               | Depolama | 20~90% |

Türkçe

2. Bir web tarayıcı açtığınızda, web grafik kullanıcı arayüzü otomatik olarak başlar. Otomatik olarak başlamazsa <u>http://router.asus.com</u> adresini girin.

۲

3. Yetkisiz erişimi önlemek amacıyla yönlendiriciniz için bir şifre ayarlayın.

| Login Information Setup                                                                 |               |  |  |
|-----------------------------------------------------------------------------------------|---------------|--|--|
| Change the router password to prevent unauthorized access to your ASUS wireless router. |               |  |  |
| Router Login Name                                                                       | admin         |  |  |
| New Password                                                                            |               |  |  |
| Retype Password                                                                         | Show password |  |  |

B. Kablosuz bağlantı

Türkçe

 $( \bullet )$ 

1. Yönlendiricinizi bir prize takıp gücünü açın.

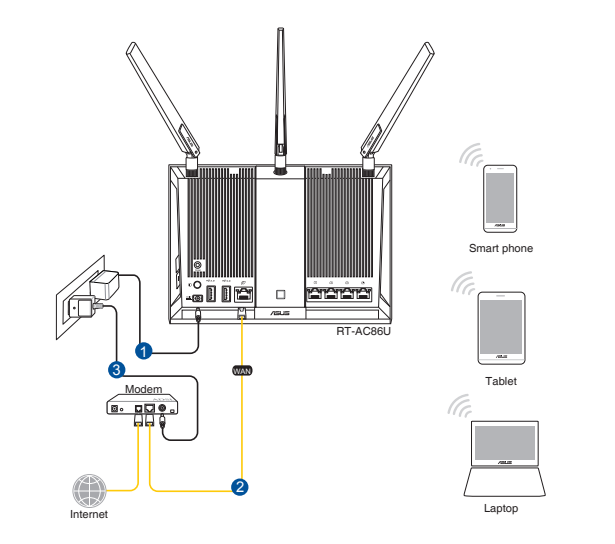

 Yönlendiricinin arka tarafındaki ürün etiketinde gösterilen ağ adına (SSID) bağlanın. Daha iyi ağ güvenliği için, benzersiz bir SSID'ye değiştirin ve bir şifre atayın.

۲

| Currently connected to:<br>ASUS router<br>Internet access | 47   | 11 × |
|-----------------------------------------------------------|------|------|
| Wireless Network Connection                               | ^    |      |
| ARIES_RT-N66U Connected                                   | .ull |      |
| ASUS Ariel 2G                                             | I    |      |
| ASUS_XX_2G                                                | .ul  |      |
| Conn                                                      | ect  |      |
| Alen_Private                                              | lle. |      |
| ASUSPM-Public                                             | .ul  |      |
| ALIGU_87U_2G                                              | lle. |      |
| ASUS hm66 2G                                              | at   | -    |
| Open Network and Sharing Center                           |      |      |

| 2,4 G Wi-Fi Adı (SSID): | ASUS_XX_2G |
|-------------------------|------------|
| 5 G Wi-Fi Adı (SSID):   | ASUS_XX_5G |

\* XX kısmı, 2,4 GHz MAC adresinin son iki basamağına karşılık gelir. Bu bilgiyi, 4G-AC68U aygıtınızın arkasındaki etikette bulabilirsiniz.

3. Bir web tarayıcı açtığınızda, web grafik kullanıcı arayüzü otomatik olarak başlar. Otomatik olarak başlamazsa <u>http://router.asus.com</u> adresini girin.

۲

4. Yetkisiz erişimi önlemek amacıyla yönlendiriciniz için bir şifre ayarlayın.

| Login Information Setup                                                                 |       |          |  |
|-----------------------------------------------------------------------------------------|-------|----------|--|
| Change the router password to prevent unauthorized access to your ASUS wireless router. |       |          |  |
| Router Login Name                                                                       | admin |          |  |
| New Password                                                                            |       |          |  |
| Retype Password                                                                         | Show  | password |  |

( )

### Kablosuz yönlendirici ayarlarınızı anımsama

#### Yönlendirici ayarını tamamlarken kablosuz ayarlarınızı anımsayın.

 $( \bullet )$ 

| Yönlendirici Adı: | Şifre : |
|-------------------|---------|
| 2.4 GHz ağı SSID: | Şifre : |
| 5 GHz ağı SSID:   | Şifre : |

۲

### Sık Sorulan Sorular (SSS'lar)

- 1. Kablosuz yönlendirici hakkında ayrıntılı bilgiyi nereden bulabilirim?
  - Çevrimiçi SSS sitesi: <u>http://support.asus.com/faq</u>
  - Teknik destek sitesi: <u>http://support.asus.com</u>
  - Müşteri Yardım Hattı: Ek Kılavuzdaki Destek Yarım Hattına bakın.

0

(�)

### До комплекту входять

- ✓ 4G-AC68U Wireless Router
- Адаптер змінного струму
- Керівництво для початку експлуатації
- З \* бездротові антени
- ☑ Мережевий кабель (RJ-45)

**ПРИМІТКА:** Якщо будь-які предмети пошкоджені або відсутні, зверніться до дистрибютора.

۲

### Швидкий огляд маршрутизатор

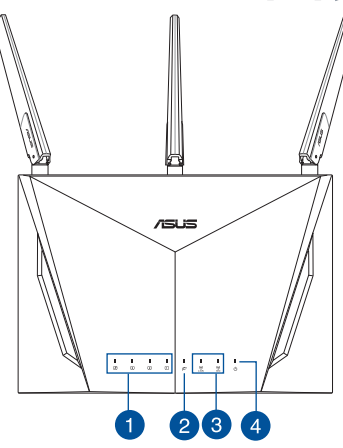

 $( \bullet )$ 

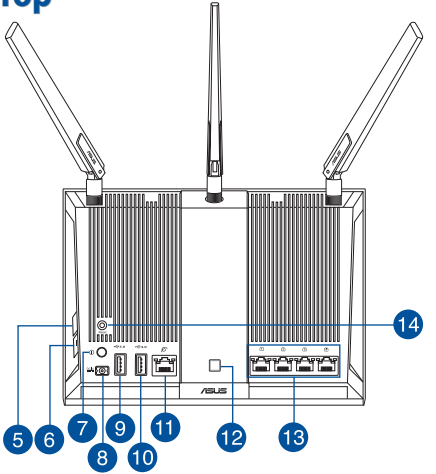

| 1. | LAN LED                                   | 8.  | Порт живлення (входу постійного<br>струму) |
|----|-------------------------------------------|-----|--------------------------------------------|
| 2. | Світлодіодний індикатор WAN<br>(Інтернет) | 9.  | Порти USB 2.0                              |
| 3. | Світлодіод Wi-Fi 2,4 ГГц / 5 ГГц          | 10. | Порти USB 3.0                              |
| 4. | Світлодіод живлення                       | 11. | Порт WAN (Інтернет)                        |
| 5. | Кнопка WPS                                | 12. | Кнопка увімкн./вимк. LED                   |
| 6. | Кнопка увімкн./вимк. Wi-Fi                | 13. | Порти LAN                                  |
| 7. | Кнопка живлення                           | 14. | Кнопка "Скинути"                           |

Українська

### Підготовка модема

1. Вимкніть з мережі шнур живлення/модем DSL. Якщо пристрій має акумулятор, вийміть його.

> примітка: Якщо ви користуєтеся Інтернет через DSL, вам знадобиться ім'я користувача/пароль від Інтернет-провайдера, щоб правильно конфігурувати маршрутизатор.

2. Підключіть модем до маршрутизатора поєднаним **у пару мережевим кабелем.** 

- 3. Підключіть до електромережі шнур живлення/модем DŚĹ.
- Перевірте шнур/світлодіодні індикатори 4. модема DSL, щоб пересвідчитися, що підключення - активне.

94

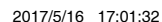

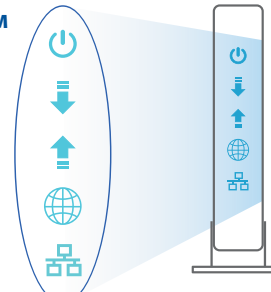

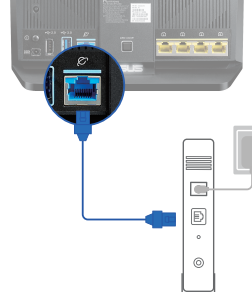

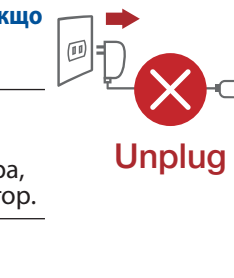

a

0

0

۲

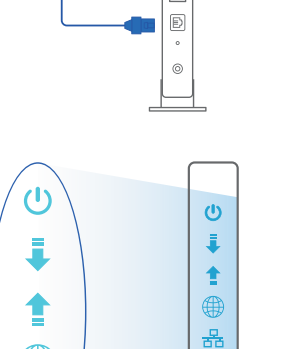

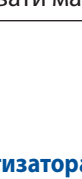

۲

۲

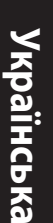

### Налаштування маршрутизатор

Можна налаштувати маршрутизатор через дротове або бездротове

#### підключення.

- А. Дротове підключення:
- Увімкніть маршрутизатор до розетки живлення і подайте живлення. Підключіть мережевий кабель від комп'ютера до порту LAN на маршрутизаторі.

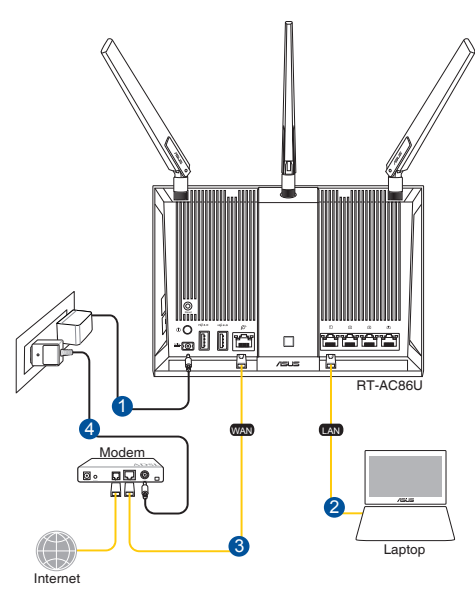

#### **NOTES:**

۲

- Користуйтеся лише адаптером з комплекту. Користування іншими адаптерами може пошкодити пристрій.
- Технічні характеристики:

| Адаптер живлення постійного<br>струму      | Вихід постійного струму: +19 В з макс.<br>струмом 1,75 А |            |        |
|--------------------------------------------|----------------------------------------------------------|------------|--------|
| Температура експлуатації                   | 0~40°C                                                   | 3берігання | 0~70°C |
| Відносна вологість повітря<br>експлуатації | 50~90%                                                   | 3берігання | 20~90% |

2. Графічний веб-інтерфейс автоматично запускається, коли ви відкриваєте веб-браузер. Якщо він не запускається автоматично, введіть <u>http://router.</u> <u>asus.com</u>

۲

3. Встановіть пароль на маршрутизатор, щоб запобігти неавторизованому доступу.

| Login Information Setup                                                                 |               |  |  |
|-----------------------------------------------------------------------------------------|---------------|--|--|
| Change the router password to prevent unauthorized access to your ASUS wireless router. |               |  |  |
| Router Login Name                                                                       | admin         |  |  |
| New Password                                                                            |               |  |  |
| Retype Password                                                                         | Show password |  |  |

۲

- В. Бездротове підключення
- Увімкніть маршрутизатор до розетки живлення і подайте живлення.

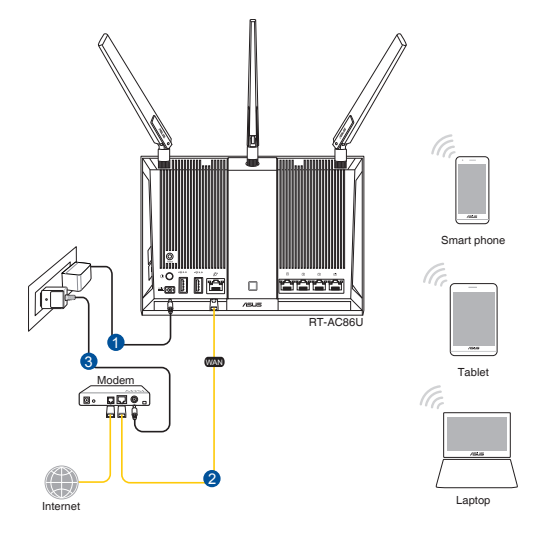

()

 Підключіться до мережевої назви (SSID), вказаної на ярлику виробу ззаду на маршрутизаторі. Заради надійнішої безпеки мережі змініть SSID на унікальний і призначте пароль.

۲

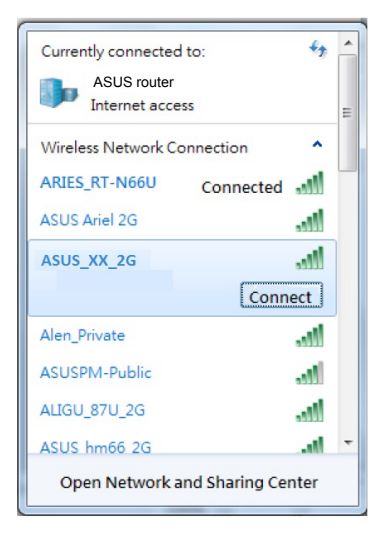

| Назва Wi-Fi 2,4 Г (SSID): | ASUS_XX_2G |
|---------------------------|------------|
| Назва Wi-Fi 5 Г (SSID):   | ASUS_XX_5G |

 XX відповідає останнім двом цифрам МАС-адреси 2,4 ГГц. Іх вказано на ярлику ззаду на RT-AC86U. Українська

(�)

- Графічний веб-інтерфейс автоматично запускається, коли ви відкриваєте веб-браузер. Якщо він не запускається автоматично, введіть <u>http://router.</u> <u>asus.com</u>.
- 4. Встановіть пароль на маршрутизатор, щоб запобігти неавторизованому доступу.

 $\odot$ 

| Login Information Setup                                                                 |               |  |  |
|-----------------------------------------------------------------------------------------|---------------|--|--|
| Change the router password to prevent unauthorized access to your ASUS wireless router. |               |  |  |
| Router Login Name                                                                       | admin         |  |  |
| New Password                                                                            |               |  |  |
| Retype Password                                                                         | Show password |  |  |

### Як запам'ятати налаштування бездротового маршрутизатора

• Завершуючи налаштування маршрутизатора, запам'ятайте бездротові налаштування.

۲

| Назва маршрутизатора: | Пароль: |
|-----------------------|---------|
| SSID мережі 2,4 ГГц:  | Пароль: |
| SSID мережі 5 ГГц:    | Пароль: |

### Розповсюджені питання

- 1. Де знайти більше інформації про цей бездротовий маршрутизатор?
- Розповсюджені питання он-лайн: <u>http://support.asus.com/faq</u>
- Сайт технічної підтримки: <u>http://support.asus.com</u>
- Гаряча лінія для клієнтів: Див. "Гарячі лінії" у Supplementary Guide (Додаткове керівництво).

Українська

()

( )

# **Networks Global Hotline Information**

| Region | Country                    | Hotline Number                                                                        | Service Hours                              |
|--------|----------------------------|---------------------------------------------------------------------------------------|--------------------------------------------|
|        | Cyprus                     | 800-92491                                                                             | 09:00-13:00 ;<br>14:00-18:00 Mon-Fri       |
|        | France                     | 0033-170949400                                                                        | 09:00-18:00 Mon-Fri                        |
|        | Germany                    | 0049-1805010920<br>0049-1805010923<br>(component support )<br>0049-2102959911 ( Fax ) | 09:00-18:00 Mon-Fri<br>10:00-17:00 Mon-Fri |
|        | Hungary                    | 0036-15054561                                                                         | 09:00-17:30 Mon-Fri                        |
|        | Italy                      | 199-400089                                                                            | 09:00-13:00 ;<br>14:00-18:00 Mon-Fri       |
|        | Greece                     | 00800-44142044                                                                        | 09:00-13:00 ;<br>14:00-18:00 Mon-Fri       |
|        | Austria                    | 0043-820240513                                                                        | 09:00-18:00 Mon-Fri                        |
|        | Netherlands/<br>Luxembourg | 0031-591570290                                                                        | 09:00-17:00 Mon-Fri                        |
|        | Belgium                    | 0032-78150231                                                                         | 09:00-17:00 Mon-Fri                        |
| Europe | Norway                     | 0047-2316-2682                                                                        | 09:00-18:00 Mon-Fri                        |
|        | Sweden                     | +46-858769407                                                                         | 09:00-18:00 Mon-Fri                        |
|        | Finland                    | 00358-969379690                                                                       | 10:00-19:00 Mon-Fri                        |
|        | Denmark                    | 0045-38322943                                                                         | 09:00-18:00 Mon-Fri                        |
|        | Poland                     | 0048-225718040                                                                        | 08:30-17:30 Mon-Fri                        |
|        | Spain                      | 0034-902889688                                                                        | 09:00-18:00 Mon-Fri                        |
|        | Portugal                   | 00351-707500310                                                                       | 09:00-18:00 Mon-Fri                        |
|        | Slovak Republic            | 00421-232162621                                                                       | 08:00-17:00 Mon-Fri                        |
|        | Czech Republic             | 00420-596766888                                                                       | 08:00-17:00 Mon-Fri                        |
|        | Switzerland-German         | 0041-848111010                                                                        | 09:00-18:00 Mon-Fri                        |
|        | Switzerland-French         | 0041-848111014                                                                        | 09:00-18:00 Mon-Fri                        |
|        | Switzerland-Italian        | 0041-848111012                                                                        | 09:00-18:00 Mon-Fri                        |
|        | United Kingdom             | 0044-1442265548                                                                       | 09:00-17:00 Mon-Fri                        |
|        | Ireland                    | 0035-31890719918                                                                      | 09:00-17:00 Mon-Fri                        |
|        | Russia and CIS             | 008-800-100-ASUS                                                                      | 09:00-18:00 Mon-Fri                        |
|        | Ukraine                    | 0038-0445457727                                                                       | 09:00-18:00 Mon-Fri                        |

| Region       | Country      | Hotline Numbers      | Service Hours                      |
|--------------|--------------|----------------------|------------------------------------|
|              | Australia    | 1300-278788          | 09:00-18:00 Mon-Fri                |
|              | New Zealand  | 0800-278788          | 09:00-18:00 Mon-Fri                |
|              |              | 0800-1232787         | 09:00-18:00 Mon-Fri                |
|              |              |                      | 09:00-17:00 Sat-Sun                |
|              | Japan        | 0081-570783886       | 09:00-18:00 Mon-Fri                |
|              |              | (Non-Toll Free)      | 09:00-17:00 Sat-Sun                |
|              | Korea        | 0082-215666868       | 09:30-17:00 Mon-Fri                |
|              | Thailand     | 0066-24011717        | 09:00-18:00 Mon-Fri                |
| Asia-Pacific |              | 1800-8525201         |                                    |
|              |              | 0065-64157917        | 11:00-19:00 Mon-Fri                |
|              | Singapore    | 0065-67203835        | 11:00-19:00 Mon-Fri                |
|              |              | (Repair Status Only) | 11:00-13:00 Sat                    |
|              | Malaysia     | 0060-320535077       | 10:00-19:00 Mon-Fri                |
|              | Philippine   | 1800-18550163        | 09:00-18:00 Mon-Fri                |
|              | India        | 1800-2090365         | 09:00-18:00 Mon-Sat                |
|              | India(WL/NW) | 1800-2090303         | 09:00-21:00 Mon-Sun                |
|              | Indonesia    | 0062-2129495000      | 09:30-17:00 Mon-Fri                |
|              |              | 500128 (Local Only)  | 9:30 – 12:00 Sat                   |
|              | Vietnam      | 1900-555581          | 08:00-12:00<br>13:30-17:30 Mon-Sat |
|              | Hong Kong    | 00852-35824770       | 10:00-19:00 Mon-Sat                |
|              | USA          | 1 010 000 0707       | 8:30-12:00 EST Mon-Fri             |
| Americas     | Canada       | 1-012-202-2/8/       | 9:00-18:00 EST Sat-Sun             |
|              | Mexico       | 001-8008367847       | 08:00-20:00 CST Mon-Fri            |
|              |              |                      | 08:00-15:00 CST Sat                |

| Region                  | Country               | Hotline Numbers      | Service Hours       |  |
|-------------------------|-----------------------|----------------------|---------------------|--|
|                         | Egypt                 | 800-2787349          | 09:00-18:00 Sun-Thu |  |
| Middle East +<br>Africa | Saudi Arabia          | 800-1212787          | 09:00-18:00 Sat-Wed |  |
|                         | UAE                   | 00971-42958941       | 09:00-18:00 Sun-Thu |  |
|                         | Turkey                | 0090-2165243000      | 09:00-18:00 Mon-Fri |  |
|                         | South Africa          | 0861-278772          | 08:00-17:00 Mon-Fri |  |
|                         | Icrool                | *6557/00972-39142800 | 08:00-17:00 Sun-Thu |  |
|                         | Israel                | *9770/00972-35598555 | 08:30-17:30 Sun-Thu |  |
|                         | Romania               | 0040-213301786       | 09:00-18:30 Mon-Fri |  |
|                         | Bosnia<br>Herzegovina | 00387-33773163       | 09:00-17:00 Mon-Fri |  |
|                         | Bulgaria              | 00359-70014411       | 09:30-18:30 Mon-Fri |  |
| Balkan Coun-            |                       | 00359-29889170       | 09:30-18:00 Mon-Fri |  |
| tries                   | Croatia               | 00385-16401111       | 09:00-17:00 Mon-Fri |  |
|                         | Montenegro            | 00382-20608251       | 09:00-17:00 Mon-Fri |  |
|                         | Serbia                | 00381-112070677      | 09:00-17:00 Mon-Fri |  |
|                         | Slovenia              | 00368-59045400       | 09:00 16:00 Man Fri |  |
|                         |                       | 00368-59045401       | 08:00-16:00 1000-FH |  |
| Baltic<br>Countries     | Estonia               | 00372-6671796        | 09:00-18:00 Mon-Fri |  |
|                         | Latvia                | 00371-67408838       | 09:00-18:00 Mon-Fri |  |
|                         | Lithuania-Kaunas      | 00370-37329000       | 09:00-18:00 Mon-Fri |  |
|                         | Lithuania-Vilnius     | 00370-522101160      | 09:00-18:00 Mon-Fri |  |

۲

### **NOTES:**

۲

- UK support e-mail: network support uk@asus.com
- For more information, visit the ASUS support site at: <u>http://support.asus.com</u>

۲

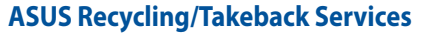

ASUS recycling and takeback programs come from our commitment to the highest standards for protecting our environment. We believe in providing solutions for you to be able to responsibly recycle our products, batteries, other components, as well as the packaging materials. Please go to <u>http://csr.asus.com/english/Takeback.htm</u> for the detailed recycling information in different regions.

#### REACH

Complying with the REACH (Registration, Evaluation, Authorisation, and Restriction of Chemicals) regulatory framework, we published the chemical substances in our products at ASUS REACH website at <u>http://csr.asus.com/english/REACH.htm</u>

#### **Federal Communications Commission Statement**

This device complies with Part 15 of the FCC Rules. Operation is subject to the following two conditions:

- This device may not cause harmful interference.
- This device must accept any interference received, including interference that may cause undesired operation.

This equipment has been tested and found to comply with the limits for a class B digital device, pursuant to part 15 of the FCC Rules. These limits are designed to provide reasonable protection against harmful interference in a residential installation.

This equipment generates, uses and can radiate radio frequency energy and, if not installed and used in accordance with the instructions, may cause harmful interference to radio communications. However, there is no guarantee that interference will not occur in a particular installation. If this equipment does cause harmful interference to radio or television reception, which can be determined by turning the equipment off and on, the user is encouraged to try to correct the interference by one or more of the following measures:

- · Reorient or relocate the receiving antenna.
- Increase the separation between the equipment and receiver.
- Connect the equipment into an outlet on a circuit different from that to which the receiver is connected.
- Consult the dealer or an experienced radio/TV technician for help.

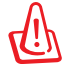

**WARNING!** Any changes or modifications not expressly approved by the party responsible for compliance could void the user's authority to operate the equipment.

**IMPORTANT**! This device within the 5.15 ~ 5.25 GHz is restricted to indoor operations to reduce any potential for harmful interference to co-channel MSS operations.

 $\odot$ 

102

( )

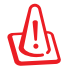

**WARNING!** This equipment must be installed and operated in accordance with provided instructions and the antenna(s) used for this transmitter must be installed to provide a separation distance of at least 20 cm from all persons and must not be co-located or operating in conjunction with any other antenna or transmitter.

•

### **Prohibition of Co-location**

This device and its antenna(s) must not be co-located or operating in conjunction with any other antenna or transmitter.

#### **IMPORTANT NOTE:**

**Radiation Exposure Statement:** This equipment complies with FCC radiation exposure limits set forth for an uncontrolled environment. End users must follow the specific operating instructions for satisfying RF exposure compliance. To maintain compliance with FCC exposure compliance requirement, please follow operation instruction as documented in this manual.

### Declaration of Conformity for R&TTE directive 1999/5/EC

Essential requirements – Article 3 Protection requirements for health and safety – Article 3.1a Testing for electric safety according to EN 60950-1 has been conducted. These are considered relevant and sufficient. Protection requirements for electromagnetic compatibility – Article 3.1b Testing for electromagnetic compatibility according to EN 301 489-1 and EN 301 489-17 has been conducted. These are considered relevant and sufficient. Effective use of the radio spectrum – Article 3.2 Testing for radio test suites according to EN 300328 has been conducted. These are considered relevant and sufficient.

### Declaration of Conformity for Ecodesign directive 2009/125/EC

Testing for eco-design requirements according to (EC) No 1275/2008 and (EU) No 801/2013 has been conducted. When the device is in Networked Standby Mode, its I/O and network interface are in sleep mode and may not work properly. To wake up the device, press the Wi-Fi on/off, LED on/off, reset, or WPS button.

### **CE Mark Warning**

This is a Class B product, in a domestic environment, this product may cause radio interference, in which case the user may be required to take adequate measures.Operation Channels: CH1~11 for N. America; Ch1~13 for Japan; CH1~13 for Europe (ETSI) This equipment may be operated in AT, BE, CY, CZ, DK, EE, FI, FR, DE, GR, HU, IE, IT, LU, MT, NL, PL, PT, SK, SL, ES, SE, GB, IS, LI, NO, CH, BG, RO, RT.

 $\odot$ 

( )

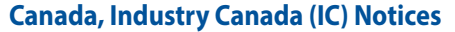

This Class B digital apparatus complies with Canadian ICES-003 and RSS-247. Operation is subject to the following two conditions: (1) this device may not cause interference, and (2) this device must accept any interference, including interference that may cause undesired operation of the device.

#### **Radio Frequency (RF) Exposure Information**

The radiated output power of the ASUS Wireless Device is below the Industry Canada (IC) radio frequency exposure limits. The ASUS Wireless Device should be used in such a manner such that the potential for human contact during normal operation is minimized.

This device has been evaluated for and shown compliant with the IC Specific Absorption Rate ("SAR") limits when installed in specific host products operated in portable exposure conditions (antennas are less than 20 centimeters of a person's body).

This device has been certified for use in Canada. Status of the listing in the Industry Canada's REL (Radio Equipment List) can be found at the following web address: <u>http://www.ic.gc.ca/app/sitt/reltel/srch/nwRdSrch.do?lang=eng</u>

Additional Canadian information on RF exposure also can be found at the following web: <u>http://www.ic.gc.ca/eic/site/smt-gst.nsf/eng/sf08792.html</u>

### Canada, avis d'Industrie Canada (IC)

Cet appareil numérique de la classe B est conforme aux normes ICES-003 et RSS-247 du Canada.

Son utilisation est sujette aux deux conditions suivantes : (1) cet appareil ne doit pas créer d'interférences et (2) cet appareil doit tolérer tout type d'interférences, y compris celles susceptibles de provoquer un fonctionnement non souhaité de l'appareil.

#### Informations concernant l'exposition aux fréquences radio (RF)

La puissance de sortie émise par l'appareil de sans I ASUS est inférieure à la limite d'exposition aux fréquences radio d'Industry Canada (IC). Utilisez l'appareil de sans I ASUS de façon à minimiser les contacts humains lors du fonctionnement normal.

Ce périphérique a été évalué et démontré conforme aux limites SAR (Speci c Absorption Rate – Taux d'absorption spéci que) d'IC lorsqu'il est installé dans des produits hôtes particuliers qui fonctionnent dans des conditions d'exposition à des appareils portables (les antennes se situent à moins de 20 centimètres du corps d'une personne).

Ce périphérique est homologué pour l'utilisation au Canada. Pour consulter l'entrée correspondant à l'appareil dans la liste d'équipement radio (REL - Radio Equipment List) d'Industry Canada rendez-vous sur:

•

http://www.ic.gc.ca/app/sitt/reltel/srch/nwRdSrch.do?lang=eng

 $( \mathbf{ } )$ 

Pour des informations supplémentaires concernant l'exposition aux RF au Canada rendezvous sur : http://www.ic.gc.ca/eic/site/smt-gst.nsf/eng/sf08792.html

### NCC 警語

 $( \bullet )$ 

經型式認證合格之低功率射頻電機,非經許可,公司、商號或使用者均不得擅自變更頻 率、加大功率或變更原設計之特性及功能。低功率射頻電機之使用不得影響飛航安全及 干擾合法通信;經發現有干擾現象時,應立即停用,並改善至無干擾時方得繼續使用。 前項合法通信,指依電信法規定作業之無線電通信。低功率射頻電機須忍受合法通信或 工業、科學及醫療用電波輻射性電機設備之干擾。 此設備的安裝與操作要離使用者之最小距離為20公分;電磁波曝露量MPE標準值1 mWcm2,送測產品實測值為:0.302 mWcm2。

۲

#### 限用物質及其化學符號 單元 六價鉻 多溴聯苯 多溴二苯醚 鉛(Pb) 汞 (Hg) 鎘(Cd) $(Cr^{+6})$ (PBDE) (PBB) 印刷電路板及 $\bigcirc$ $\bigcirc$ $\bigcirc$ $\bigcirc$ $\bigcirc$ 雷子組件 外殼 $\bigcirc$ $\bigcirc$ $\bigcirc$ $\bigcirc$ $\bigcirc$ $\bigcirc$ $\bigcirc$ 天線 $\bigcirc$ $\bigcirc$ $\bigcirc$ $\bigcirc$ $\bigcirc$ 其他及其配件 $\bigcirc$ $\bigcirc$ $\bigcirc$ $\bigcirc$ 備考 1. "〇 " 係指該項限用物質之百分比含量未超出百分比含量基準值。 備考 2. "一" 係指該項限用物質為排除項目。

### 「產品之限用物質含有情況」之相關資訊,請參考下表:

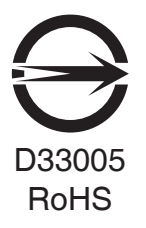